# 

# **ERP Web Documentos Fiscais** Parâmetros de Documentos Fiscais de Saída

| Ín         | dic          | e            |             |             |           |      |      |       |      |                 |      |     |     |      |      |     |      |      |   |     |  |
|------------|--------------|--------------|-------------|-------------|-----------|------|------|-------|------|-----------------|------|-----|-----|------|------|-----|------|------|---|-----|--|
|            |              |              |             |             |           |      |      |       |      |                 |      |     |     |      |      |     |      |      |   |     |  |
| <u>Obj</u> | <u>etivc</u> | 2            |             |             |           |      |      |       |      |                 |      |     |     |      |      |     |      |      |   | , 3 |  |
| Tip        | <u>o de</u>  | Ope          | eraçă       | <u>ão</u>   |           |      |      |       |      |                 |      |     |     |      |      |     |      |      |   | 4   |  |
| Par        | <u>âme</u>   | <u>tros</u>  | Ger         | ais         |           |      |      |       |      |                 |      |     |     |      |      |     |      |      |   | 6   |  |
| Par        | âme          | tros         | Uni         | dad         | e         |      |      |       |      |                 |      |     |     |      |      |     |      |      |   | 10  |  |
| Dar        | âme          | troe         | Em          | nro         | -         |      |      |       |      |                 |      |     |     |      |      |     |      |      |   | 1/  |  |
|            |              | 103          |             | pres        | <u>50</u> |      |      |       |      |                 |      |     |     |      |      |     |      |      |   |     |  |
| <u>)pe</u> | <u>erado</u> | <u>or Lo</u> | <u>ogís</u> | <u>tico</u> |           |      |      |       |      |                 |      |     |     |      |      |     |      |      |   | 17  |  |
| <u>Gru</u> | <u>po d</u>  | le O         | <u>oera</u> | dor         | <u>es</u> |      |      |       |      |                 |      |     |     |      |      |     |      |      |   | 20  |  |
| Par        | ame          | triza        | ação        | de          | Nur       | mera | ação | o Ini | cial | de <sup>·</sup> | Tran | smi | ssã | o de | e No | tas | Fise | cais | e | 22  |  |
| MD         | Ε.           |              |             |             |           |      |      |       |      |                 |      |     |     |      |      |     |      |      |   |     |  |
|            |              |              |             |             |           |      |      |       |      |                 |      |     |     |      |      |     |      |      |   |     |  |
|            |              |              |             |             |           |      |      |       |      |                 |      |     |     |      |      |     |      |      |   |     |  |
|            |              |              |             |             |           |      |      |       |      |                 |      |     |     |      |      |     |      |      |   |     |  |
|            |              |              |             |             |           |      |      |       |      |                 |      |     |     |      |      |     |      |      |   |     |  |
|            |              |              |             |             |           |      |      |       |      |                 |      |     |     |      |      |     |      |      |   |     |  |
|            |              |              |             |             |           |      |      |       |      |                 |      |     |     |      |      |     |      |      |   |     |  |
|            |              |              |             |             |           |      |      |       |      |                 |      |     |     |      |      |     |      |      |   |     |  |
|            |              |              |             |             |           |      |      |       |      |                 |      |     |     |      |      |     |      |      |   |     |  |
|            |              |              |             |             |           |      |      |       |      |                 |      |     |     |      |      |     |      |      |   |     |  |
|            |              |              |             |             |           |      |      |       |      |                 |      |     |     |      |      |     |      |      |   |     |  |
|            |              |              |             |             |           |      |      |       |      |                 |      |     |     |      |      |     |      |      |   |     |  |
|            |              |              |             |             |           |      |      |       |      |                 |      |     |     |      |      |     |      |      |   |     |  |
|            |              |              |             |             |           |      |      |       |      |                 |      |     |     |      |      |     |      |      |   |     |  |
|            |              |              |             |             |           |      |      |       |      |                 |      |     |     |      |      |     |      |      |   |     |  |
|            |              |              |             |             |           |      |      |       |      |                 |      |     |     |      |      |     |      |      |   |     |  |
|            |              |              |             |             |           |      |      |       |      |                 |      |     |     |      |      |     |      |      |   |     |  |

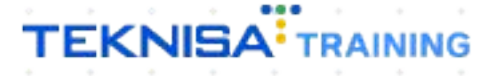

### Objetivo

| Este<br>doc | e ma<br>ume | anua<br>ento | al te<br>os fis | m p<br>scai | or o<br>s de | bjet<br>saí | tivo<br>ída. | aux | iliar | na | defii | niçã | o de | e pa | râm | etro | os d | e |  |
|-------------|-------------|--------------|-----------------|-------------|--------------|-------------|--------------|-----|-------|----|-------|------|------|------|-----|------|------|---|--|
|             |             |              |                 |             |              |             |              |     |       |    |       |      |      |      |     |      |      |   |  |

### Tipo de Operação

1. Selecione o menu superior (Imagem 1) no canto superior esquerdo.

| ecebimentos - Vencidos | Recebimentos em Aberto<br>(Dia) | Recebimentos<br>(Dia) | - Baixados                | Pagamentos -                     | Vencidos                           | Pagamentos em Aber<br>(Dia) | to | Pagamentos - | Baixados (Dia)              |
|------------------------|---------------------------------|-----------------------|---------------------------|----------------------------------|------------------------------------|-----------------------------|----|--------------|-----------------------------|
| 🔺 293                  | <b>()</b>                       | 3                     | 0                         |                                  | 538                                | ছে                          | 0  | S            | 0                           |
|                        | Em Aberto<br>PF Cliente         | Parc.                 | Valor Líq.                | ☐→ Títulos a<br>Vencimento       | a Pagar - Em Ab<br>CNPJ/CPF        | perto<br>Fornecedor         |    | Parc.        | Valor Líq.                  |
|                        | 1/0                             |                       | $\rightarrow \rightarrow$ | ₩ ←                              |                                    | 1/0                         |    |              | $\rightarrow \rightarrow$ I |
|                        |                                 |                       |                           | Divisão de<br>Títulos a Pagar/Pa | Despesas<br>Jos por Tipo de Título |                             |    |              |                             |

Imagem 1 – Menu Superior

2. Na **barra de pesquisa** (Imagem 2) digite "Parâmetros de Documentos Fiscais de Saída " e selecione o resultado correspondente.

| MARIANA RIBEIRO<br>15/09/2023<br>0001 - MATRIZ                                                                                                    |                            |                 | Vencimento                                                  | : De 31/08/2023 a                                                                      | até 15/09/2023             |   |              | Access Control 2.2        | 20.0 ( DB Version |
|----------------------------------------------------------------------------------------------------|----------------------------|-----------------|-------------------------------------------------------------|----------------------------------------------------------------------------------------|----------------------------|---|--------------|---------------------------|-------------------|
| PARAMETRÃS DE DOCUMENTOS × Parametros de Documentos Fiscais de Entrada Parametros de Documentos Fiscais - Documentos Fiscais d Parâmetros de Documentos Fiscais de Saída | io<br>Cecebimentos<br>(ia) | - Baixados<br>O | Pagamentos - \                                              | <sup>(encidos</sup>                                                                    |                            |   | Pagamentos - | Baixados (Dia)<br>O       |                   |
| Parametrizacilo = Documentos Fiscais = Documentos Fiscais d                                                                                                    |                            |                 | [→ Títulos a<br>Vencimento                                  |                                                                                        |                            |   |              |                           |                   |
|                                                                                                    |                            | →               | i← ←<br>Divisão de                                          | Despesas                                                                               | 1/0                        | _ |              | $\rightarrow \rightarrow$ |                   |
|                                                                                                    |                            |                 | Titulos a Pagar/Pag<br>Empres<br>Empres<br>Empada<br>Adlant | os por Tipo de Titulo<br>TIMO<br>S E OUTROS SALGADO<br>PRIMA (CMV)<br>MENTO FORNECEDOR | 0,14%<br>0,36%<br>SS (504) |   |              |                           |                   |

Imagem 2 – Barra de pesquisa

3. Na aba **Tipo de Operação** (Imagem 3) aparecerá todos os tipos de operação cadastrados no sistema .

| = 🔯 Parâmetro | os de Documentos  | Fiscais de Saída        |                    |                    |                     | Access Control | 2.103.0 ( DB Version - 7467 ) Favoritos |
|---------------|-------------------|-------------------------|--------------------|--------------------|---------------------|----------------|-----------------------------------------|
| Tipo Operação | Parâmetros Gerais | Parâmetros Unidade      | Parâmetros Empresa | Operador Logístico | Grupo de Operadores |                |                                         |
| Código        | Non               | ne                      |                    |                    |                     | Habilitado     |                                         |
| 01            | NF V              | /ENDA                   |                    |                    |                     | -0             |                                         |
| 02            | NF T              | RANSFERENCIA            |                    |                    |                     | -chop          |                                         |
| 03            | NF C              | COMPLEMENTO             |                    |                    |                     | -0             |                                         |
| 04            | NF S              | IMPLES REMESSA          |                    |                    |                     | -0             |                                         |
| 05            | NF C              | OBRANÇA                 |                    |                    |                     | -0             |                                         |
| 06            | NF D              | DEVOLUÇÃO A FORNECEDO   | DR                 |                    |                     | -0             |                                         |
| 07            | NF N              | NOVIMENTAÇÃO            |                    |                    |                     | -0             |                                         |
| 08            | NF C              | OUTRAS SAIDAS           |                    |                    |                     | -0             |                                         |
| 09            | Vale              | de Transferência        |                    |                    |                     | -0             |                                         |
| 10            | SAID              | DA SEM NF               |                    |                    |                     | -0             |                                         |
| 11            | NF C              | Cobrança (Saída sem NF) |                    |                    |                     | -0             |                                         |
| 12            | Nota              | a de Débito/Crédito     |                    |                    |                     | -0             |                                         |
| 13            | NF P              | PRESTAÇÃO DE SERVIÇO    |                    |                    |                     | -0             |                                         |
| 14            | NF. I             | REMESSA PARA ARMAZEM    | GERAL              |                    |                     | -0             |                                         |
| 15            | NF F              | Retorno de Armazenament | 0                  |                    |                     | -0             |                                         |
| 16            | NF d              | le Abastecimento        |                    |                    |                     | -0             |                                         |
| 17            | NF D              | DE VENDA A CONSUMIDOR   | FINAL              |                    |                     | -0             |                                         |
|               |                   |                         |                    |                    |                     |                |                                         |

#### Imagem 3 – Tipo de Operação

 É necessário marcar como habilitado ou não habilitado na coluna de marcação (Imagem 4) de acordo com a utilização de cada tipo de operação.

| Parâmetros de D     | locumentos Fiscais de Saída                                                                | Access Control 2.103.0 ( DB Version - 7467 ) |
|---------------------|--------------------------------------------------------------------------------------------|----------------------------------------------|
| Tipo Operação Parâm | netros Gerais Parâmetros Unidade Parâmetros Empresa Operador Logístico Grupo de Operadores |                                              |
| Código              | Nome                                                                                       | Habilitado                                   |
| 01                  | NF VENDA                                                                                   | -•                                           |
| 02                  | NF TRANSFERENCIA                                                                           | - E <sup>hr</sup>                            |
| 03                  | NF COMPLEMENTO                                                                             | -•                                           |
| 04                  | NF SIMPLES REMESSA                                                                         | -•                                           |
| 05                  | NF COBRANÇA                                                                                | -•                                           |
| 06                  | NF DEVOLUÇÃO A FORNECEDOR                                                                  | -•                                           |
| 07                  | NF MOVIMENTAÇÃO                                                                            | -•                                           |
| 08                  | NF OUTRAS SAIDAS                                                                           |                                              |
| 09                  | Vale de Transferência                                                                      |                                              |
| 10                  | SAIDA SEM NF                                                                               | -•                                           |
| 11                  | NF Cobrança (Saída sem NF)                                                                 | -•                                           |
| 12                  | Nota de Débito/Crédito                                                                     | -•                                           |
| 13                  | NF PRESTAÇÃO DE SERVIÇO                                                                    | -•                                           |
| 14                  | NF. REMESSA PARA ARMAZEM GERAL                                                             | -•                                           |
| 15                  | NF Retorno de Armazenamento                                                                | -•                                           |
| 16                  | NF de Abastecimento                                                                        |                                              |
| 17                  | NF DE VENDA A CONSUMIDOR FINAL                                                             |                                              |
|                     |                                                                                            |                                              |

Imagem 4 - Coluna de Marcação

| <b>Parâmetros</b> | Gerais |
|-------------------|--------|
|                   |        |

- Em seguida, se direcione para a aba Parâmetros Gerais (Imagem 5) para fazer modificações de acordo com a empresa.
  - OBSERVÁÇÃO: tenha atenção com as informações, pois são parametrizações gerais.

| Parâmetros de Documentos Fiscais de Saída                                                                       |                                                           | Access Control | 2.103.0 ( DB Version - 7467 ) |
|----------------------------------------------------------------------------------------------------|-----------------------------------------------------------|----------------|-------------------------------|
| Tipo ( peração Parâmetros Gerais Parâmet os Unidade Parâmetros Empresa Operador Logísti                         | co Grupo de Operadores                                    |                |                               |
| ✓ Parâmetros para Fechamento de NF                                                                              |                                                           |                |                               |
| Número de Casas Decimais Totalizações                                                                           | Realiza Consistências Fiscais no Fechamento de NF<br>Sim  |                |                               |
| Utiliza Controle Fiscal                                                                                         |                                                           |                |                               |
| Não                                                                                                    |                                                           |                |                               |
| Permite Efetuar Lançamento de NF Informando-se apenas os Demais Lançamentos que o Compõe.<br>Sim                |                                                           |                |                               |
| Emite Aviso para Notas Fiscais não Replicadas.<br>Não                                                           | Bloqueia Inclusão do Mesmo Produto da NF de Venda.<br>Não |                |                               |
| Bloqueia alteração dos itens em notas fiscais de faturamento apuradas ou lançamento de serviço<br>Sim           |                                                           |                |                               |
| Utiliza Reimpressão de NF                                                                                       | Número de exemplares a serem emitidos                     |                |                               |
| Tipo do Lançamento de Desconto<br>Valor                                                                         | Encargo para Desconto de Bonificação em NF de Devolução   |                |                               |
| Operação Presencial - Desconsidera endereço de destino igual ao endereço de origem<br>Não                       |                                                           |                |                               |
| ✓ Parâmetros para Centralizadora                                                                                |                                                           |                |                               |
| Bloqueia alteração de unidade centralizadora<br>Não                                                             |                                                           |                |                               |
| Não utiliza filtro de inscrição estadual/inscrição municipal/série obrigatórios no filtro de nota fiscal<br>Sim |                                                           |                |                               |
| Utiliza Data de Emissão como Data de Processamento da Unidade Centralizadora na Transmissão da NF-e             |                                                           |                |                               |
|                                                                                                    | ()<br>ditar                                               |                |                               |

#### Imagem 5 – Parâmetros Gerais

2. Selecione **Editar** (Imagem 6) no inferior da tela para realizar as modificações desejadas.

|                                                                                                    | Access Control         | 2.103.0 (DB Version - 7467) Favorito |
|----------------------------------------------------------------------------------------------------|------------------------|--------------------------------------|
| Tipo Operação Parâmetros Gerais Parâmetros Unidade Parâmetros Empresa Operador Logístico Grupo de Operadores |                        |                                      |
| ✓ Parâmetros para Fechamento de NF                                                                           |                        |                                      |
| Número de Casas Decimais Totalizações Realiza Consistências Fiscais no Fec<br>Sim                            | chamento de NF         |                                      |
| Utiliza Controle Fiscal<br>Não                                                                               |                        |                                      |
| Permite Efetuar Lançamento de NF Informando-se apenas os Demais Lançamentos que o Compõe.<br>Sim             |                        |                                      |
| Emite Aviso para Notas Fiscais não Replicadas. Bloqueia Inclusão do Mesmo Produ<br>Não Não                   | ito da NF de Venda.    |                                      |
| Bloqueia alteração dos itens em notas fiscais de faturamento apuradas ou lançamento de serviço<br>Sim        |                        |                                      |
| Utiliza Reimpressão de NF Número de exemplares a serem em<br>Sim                                             | nitidos                |                                      |
| Tipo do Lançamento de Desconto Encargo para Desconto de Bonificaç<br>Valor                                   | ção em NF de Devolução |                                      |
| Operação Presencial - Desconsidera endereço de destino igual ao endereço de origem<br>Não                    |                        |                                      |
| ✓ Parâmetros para Centralizadora                                                                             |                        |                                      |
| Bloqueia alteração de unidade centralizadora<br>Não                                                          |                        |                                      |
| Não utiliza filtro de inscrição estadual/inscrição municipal/série obrigatórios                              |                        |                                      |
| Utiliza Data de Emissão como Data de Processamento da Unidade Centralizadora na Transmissão o NF-e           |                        |                                      |
| Q                                                                                                    |                        |                                      |

### TEKNISA

Fique atento com as categorias disponíveis na aba:

Parâmetros Para Fechamento de NF (Imagem 7)

| E 🏟 Parâmetros de Documentos Fiscais de Saída                                                            | ,                                                       | Access Control | 2.103.0 ( DB Version - 7467 )<br>Favorito |
|----------------------------------------------------------------------------------------------------|---------------------------------------------------------|----------------|-------------------------------------------|
| Tipo Operação Parâmetros Gerais Parâmetros Unidade Parâmetros Empresa Operador Logist                    |                                                         |                |                                           |
| ✓ Parâmetros para Fechamento de NF                                                                       |                                                         |                |                                           |
| Número de Casas Decimais Totalizações                                                                    | Realiza Consistências Fiscais no Fechamento de NF       |                |                                           |
|                                                                                                    | Sim                                                     |                | ~                                         |
| Utiliza Controle Fiscal                                                                                  |                                                         |                |                                           |
| Não 🗸                                                                                                    |                                                         |                |                                           |
| Permite Efetuar Lançamento de NF Informando-se apenas os Demais Lançamentos que o Compõe.                |                                                         |                |                                           |
| Sim                                                                                                    |                                                         |                | ~                                         |
| Emite Aviso para Notas Fiscais não Replicadas.                                                           | Bloqueia Inclusão do Mesmo Produto da NF de Venda.      |                |                                           |
| Não 🗸                                                                                                    | Não                                                     |                | ~                                         |
| Bloqueia alteração dos itens em notas fiscais de faturamento apuradas ou lançamento de serviço           |                                                         |                |                                           |
| Sim                                                                                                    |                                                         |                | ~                                         |
| Utiliza Reimpressão de NF                                                                                | Número de exemplares a serem emitidos                   |                |                                           |
| Sim 🗸                                                                                                    |                                                         |                |                                           |
| Tipo do Lançamento de Desconto                                                                           | Encargo para Desconto de Bonificação em NF de Devolução |                |                                           |
| Valor 🗸                                                                                                  | Procurar                                                |                | Q                                         |
| Operação Presencial - Desconsidera endereço de destino igual ao endereço de origem                       |                                                         |                |                                           |
| Não                                                                                                    |                                                         |                | ~                                         |
|                                                                                                    |                                                         |                |                                           |
| <ul> <li>Parâmetros para Centralizadora</li> </ul>                                                       |                                                         |                |                                           |
| Bloqueia alteração de unidade centralizadora                                                             |                                                         |                |                                           |
| N90                                                                                                    |                                                         |                | ~                                         |
| Não utiliza filtro de inscrição estadual/inscrição municipal/série obrigatórios no filtro de nota fiscal |                                                         |                |                                           |
| sim                                                                                                    |                                                         |                | ~                                         |
| Utiliza Data de Emissão como Data de Processamento da Unidade Centralizadora na Transmissão da NF-e      | 1                                                       |                |                                           |
| Cancelar                                                                                                 | ₽                                                       |                | Salvar                                    |

- Imagem 7 Parâmetros Para Fechamento de NF
  - Número de Casos Decimais Totalizações;
  - Realiza a Consistência Fiscais no Fechamento de NF;
  - Utiliza Controle Fiscal;
  - Permite Efetuar Lançamento de NF Informando-se apenas os Demais Lançamentos que o Emite aviso para Notas FIscais não replicadas;
  - Bloqueia Inclusão do Mesmo Produto da Nota Fiscal de Venda;
  - Bloqueia alteração dos Itens em notas fiscais de faturamento apuradas ou lançamento do serviço;
  - Utiliza Reimpressão de NF;
  - Número de exemplares a serem emitidos;
  - Tipo do Lançamento de Desconto: valor ou percentual;
  - Encargo para Desconto no Caso de Bonificação em NF de Devolução;
  - Operação Presencial Desconsidera endereço de destino igual ao endereço de origem.

Parâmetros para Centralizadora (Imagem 8) - caso tenha Centralizadora, é necessário preencher todos esses parâmetros:

| 15/09/2023   0001 - MATRIZ                                                                            |            |                                                      | Access Control | 2.103.0 ( DB Version - 7467 ) |
|----------------------------------------------------------------------------------------------------|------------|------------------------------------------------------|----------------|-------------------------------|
| ipo Operação Parâmetros Gerais Parâmetros Unidade Parâmetros Empresa Operado                          | or Logisti | co Grupo de Operadores                               |                |                               |
| peração Presencial - Desconsidera endereco de destino igual ao endereco de origem                     |            |                                                      |                |                               |
| Não                                                                                                   |            |                                                      |                |                               |
|                                                                                                    |            |                                                      |                |                               |
| <ul> <li>Parâmetros para Centralizadora</li> </ul>                                                    |            |                                                      |                |                               |
| ioqueia alteração de unidade centralizadora                                                           |            |                                                      |                |                               |
| 490                                                                                                   |            |                                                      |                |                               |
| ão utiliza filtro de inscrição estadual/inscrição municipal/série obrigatórios no filtro de nota fiso | cal        |                                                      |                |                               |
| im                                                                                                    |            |                                                      |                |                               |
| tiliza Data de Emissão como Data de Processamento da Unidade Centralizadora na Transmissão            | da NF-e    |                                                      |                |                               |
| Não                                                                                                   |            |                                                      |                |                               |
| onsidera parametrização para emissão do RE                                                            |            |                                                      |                |                               |
| Não                                                                                                   |            |                                                      |                |                               |
| tiliza controle de Série por tipo de operação                                                         |            | Sugere tipo de operação no lançamento da nota fiscal |                |                               |
| Não                                                                                                   | $\sim$     | Sim                                                  |                |                               |
| oqueia a transmissão da nota com data de emissão diferente da data corrente                           |            |                                                      |                |                               |
| Não                                                                                                   |            |                                                      |                |                               |
| tervalo entre número de lançamentos para duplicações de notas fiscais                                 | N          |                                                      |                |                               |
|                                                                                                    | 13         |                                                      |                |                               |
| eplica № da NF e Dt. Emissão (Replicação de Documentos)                                               |            |                                                      |                |                               |
| Não                                                                                                   |            |                                                      |                |                               |
| onsidera empresa da unidade de destino na replicação automática (Replicação de Documentos)            |            |                                                      |                |                               |
| Não                                                                                                   |            |                                                      |                |                               |
| alcula peso líquido no lançamento da nota fiscal                                                      |            | Obriga Preenchimento da Clas. Fiscal(NCM) do Produto |                |                               |
| Sim                                                                                                   | $\sim$     | Não                                                  |                |                               |
|                                                                                                    |            |                                                      |                |                               |

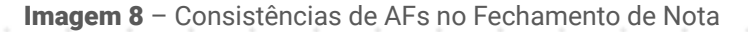

- Bloqueia Alteração de Unidade Centralizadora;
- Não utiliza filtro de inscrição estadual/ inscrição Municipal/série obrigatório no filtro da nota fiscal;
- Utiliza data de emissão como data de processamento;
- Considera parametrização do RE;
- Utiliza controle de Série por tipo operação;
- Sugere Tipo de Operação no lançamento da nota fiscal;
- Bloqueia a transmissão da nota com data de emissão diferente da data corrente;
- Intervalo entre número de lançamentos para duplicações de nota fiscais;
- Replica Nº da NF e Dt. Emissão (Replicação de Documentos): no caso de transferência de filiais replicação;
- Considera empresa da unidade de destino na replicação automática (Replicação de Documentos);
- Calcula peso líquido no lançamento da nota fiscal;
- Permite Visualização do valor do Imposto quando não houver crédito do imposto;
- Obriga preenchimento da Clas.Fiscal (NCM) do produto;
- Utiliza data de emissão como data atual do banco de dados.

Dados de smtp (Simple Mail Transfer Protocol) (Imagem 9):

Configurações para envio automático dos XML e alguns e-mails. é preciso configurar essas informações para fazer algumas parametrizações dentro do sistema.

| E 🔯 Parâmetros de Documentos Fiscais de Saída                                             |                                                      | Access Control |
|-------------------------------------------------------------------------------------------|------------------------------------------------------|----------------|
| Tipo Operação Parâmetros Gerais Parâmetros Unidade Parâmetros Empresa Opera               | or Logistico Grupo de Operadores                     |                |
| Não                                                                                       |                                                      | ~              |
| Utiliza controle de Série por tipo de operação                                            | Sugere tipo de operação no lançamento da nota fiscal |                |
| Não                                                                                       | ✓ Sim                                                | ~              |
| Bloqueia a transmissão da nota com data de emissão diferente da data corrente             |                                                      |                |
| Não                                                                                       |                                                      | ~              |
| Intervalo entre número de lançamentos para duplicações de notas fiscais                   |                                                      |                |
|                                                                                           |                                                      | 0              |
| Replica Nº da NF e Dt. Emissão (Replicação de Documentos)                                 |                                                      |                |
| Não                                                                                       |                                                      | ~              |
| Considera empresa da unidade de destino na replicação automática (Replicação de Documento | )                                                    |                |
| Não                                                                                       |                                                      | ~              |
| Calcula peso líquido no lançamento da nota fiscal 🔓                                       | Obriga Preenchimento da Clas. Fiscal(NCM) do Produto | •              |
| Sim                                                                                       | ✓ Não                                                | ~              |
| Permite visualização do valor do imposto quando não houver crédito do imposto             |                                                      |                |
| Sim                                                                                       |                                                      | ~              |
| Utiliza data de emissão como data atual do banco de dados                                 |                                                      |                |
| Não                                                                                       |                                                      | ~              |
| V Dadas da SMTP (Simala Mail Transfer Protocol)                                           |                                                      |                |
|                                                                                           |                                                      |                |
| en suit.                                                                                  |                                                      |                |
| Servidor                                                                                  |                                                      |                |
|                                                                                           |                                                      |                |
| Senha                                                                                     |                                                      |                |
|                                                                                           |                                                      |                |
| Cancelar                                                                                  |                                                      | Salvar         |

Imagem 9 - Dados de smtp (Simple Mail Transfer Protocol)

#### 3. Feitas as alterações, selecione Salvar (Imagem 10).

| 15/09/202                    | 23   0001 - MATRIZ                                                                                              |                                                | Access Control |
|------------------------------|----------------------------------------------------------------------------------------------------|------------------------------------------------|----------------|
|                              | Parâmetros Gerais Parâmetros Unidade Parâmetros                                                                 | Empresa Operador Logístico Grupo de Operadores |                |
| Não                          |                                                                                                    |                                                | ~              |
| Utiliza controle             | e de Série por tipo de operação                                                                                 | Sugere tipo de operação no lançamento da       | nota fiscal    |
| Não                          |                                                                                                    | ∽ Sim                                          | ~              |
| Bloqueia a trar              | nsmissão da nota com data de emissão diferente da data correr                                                   | nte                                            |                |
| Não                          |                                                                                                    |                                                | ~              |
| Intervalo entre              | e número de lançamentos para duplicações de notas fiscais                                                       |                                                |                |
|                              |                                                                                                    |                                                | 0              |
| Replica Nº da N              | NF e Dt. Emissão (Replicação de Documentos)                                                                     |                                                |                |
| Não                          |                                                                                                    |                                                | ~              |
| Considera emp                | presa da unidade de destino na replicação automática (Replicaç                                                  | ão de Documentos)                              |                |
| Não                          |                                                                                                    |                                                | ~              |
| Calcula peso lío             | iquido no lançamento da nota fiscal 🛛 📐                                                                         | Obriga Preenchimento da Clas. Fiscal(NCM       | ) do Produto   |
| Sim                          | - 0                                                                                                    | ✓ Não                                          | ~              |
| Permite visuali              | lização do valor do imposto quando não houver crédito do impo                                                   | sto                                            |                |
| Sim                          |                                                                                                    |                                                | ~              |
| Utiliza data de              | emissão como data atual do banco de dados                                                                       |                                                |                |
| Não                          |                                                                                                    |                                                | ~              |
|                              |                                                                                                    |                                                |                |
| <ul> <li>Dados de</li> </ul> | SMTP (Simple Mail Transfer Protocol)                                                                            |                                                |                |
| Login SMTP                   |                                                                                                    |                                                |                |
|                              |                                                                                                    |                                                |                |
| Servidor                     |                                                                                                    |                                                |                |
|                              |                                                                                                    |                                                |                |
| Jenha 🛛                      |                                                                                                    |                                                |                |
| Constant                     | la contra de la contra de la contra de la contra de la contra de la contra de la contra de la contra de la cont |                                                |                |
| Cancelar                     |                                                                                                    |                                                | Sal            |

Imagem 10 - Salvar

### **Parâmetros Unidade**

1. Clique na aba Parâmetros Unidade (Imagem 11).

| E Rata Ocumentos Fiscais de                       | Saída                                             |                                                    | Access Control          | 2.103.0 ( DB Version - 7467) |
|---------------------------------------------------|---------------------------------------------------|----------------------------------------------------|-------------------------|------------------------------|
| Tipo Operação Parâmetros Cerais Parâmetros        | s Unidade Parâmetr s Empresa Operador Logís       | tico Grupo de Operadores                           |                         |                              |
| Unidade                                           |                                                   |                                                    |                         |                              |
|                                                   |                                                   |                                                    |                         | Q                            |
|                                                   |                                                   |                                                    |                         |                              |
| <ul> <li>Opções para Lançamento de NF</li> </ul>  |                                                   |                                                    |                         |                              |
| Permite Lançamento Prévio de NF (sem Atualização  | o de Estoque)                                     | Tamanho do Nº da Nota Fiscal                       |                         |                              |
| Permite Informar Número/Data de Emissão da Not    | a Fiscal de Saída para Lançamentos entre Unidades | Permite alterar descrição para emissão             |                         |                              |
| Permite somente incluir NF de Venda através do la | nçamentos de serviços                             | Utiliza Controle Fiscal                            |                         |                              |
| ✓ Geração/Lançamento de NF                        |                                                   |                                                    |                         |                              |
| Unidade para Custo                                |                                                   |                                                    |                         |                              |
| Tipo de Custo                                     |                                                   |                                                    |                         |                              |
| Utiliza Liberação de Notas Fiscais                |                                                   | Considera Calendário de Dias não Úteis para geraçã | o do vencimento de nota | s fiscais                    |
| ✓ Geração de Boletos                              |                                                   |                                                    |                         |                              |
| Código Reduzido                                   | Banco                                             | Agência                                            | Conta Corrrente         |                              |
| Tipo de Baixa                                     |                                                   |                                                    |                         |                              |
|                                                   |                                                   |                                                    |                         |                              |

Imagem 11 – Parâmetros Unidade

2. Selecione a **unidade** (Imagem 12) que deseja fazer parametrizações OBSERVAÇÃO: nesta tela todas as alterações serão feitas por unidades diferentes.

| 15/09/2023   0001 - MATRIZ                       |                                                           |                               | Access Control 2.105.0 ( Do Version - 7467 )            |
|--------------------------------------------------|-----------------------------------------------------------|-------------------------------|---------------------------------------------------------|
| ipo Operação Parâmetros Gerais <b>Par</b> a      | âmetros Unidade Parâmetros Empresa Operador Logís<br>ער   | tico Grupo de Operadores      |                                                         |
| Unidade                                          | <u> </u>                                                  |                               |                                                         |
| Procurat                                         |                                                           |                               |                                                         |
|                                                  |                                                           |                               |                                                         |
| <ul> <li>Opções para Lançamento de NF</li> </ul> |                                                           |                               |                                                         |
| Permite Lançamento Prévio de NF (sem At          | ualização de Estoque)                                     | Tamanho do Nº da Nota Fisca   | 1                                                       |
| Permite Informar Número/Data de Emissã           | o da Nota Fiscal de Saída para Lançamentos entre Unidades | Permite alterar descrição par | ra emissão                                              |
|                                                  |                                                           |                               |                                                         |
| Permite somente incluir NF de Venda atrav        | vés do lançamentos de serviços                            | Utiliza Controle Fiscal       |                                                         |
| Caração/Lancamento de NE                         |                                                           |                               |                                                         |
| Unidade para Custo                               |                                                           |                               |                                                         |
|                                                  |                                                           |                               |                                                         |
| lipo de Custo                                    |                                                           |                               |                                                         |
| Utiliza Liberação de Notas Fiscais               |                                                           | Considera Calendário de Dias  | s não Úteis para geração do vencimento de notas fiscais |
|                                                  |                                                           |                               |                                                         |
| <ul> <li>Geração de Boletos</li> </ul>           | -                                                         |                               |                                                         |
| Codigo Reduzido                                  | Banco                                                     | Agencia                       | Conta Corrrente                                         |
| Tipo de Baixa                                    |                                                           |                               |                                                         |

Imagem 12 - Unidade

3. Selecione **Editar** (Imagem 13) no inferior da tela para realizar as modificações.

| 15/09/2023   0001 - MATRIZ                                                                                                    | the second second second second second second second second second second second second second second second se                                                                                                    |                                       |                           |                   |                     |
|----------------------------------------------------------------------------------------------------|----------------------------------------------------------------------------------------------------|---------------------------------------|---------------------------|-------------------|---------------------|
| ipo Operação Parâmetros Gerais Parâmetros Unidade Parâmetros Empresa Operado                                                                                                    | r Logístico Grupo de Operadores                                                                                                    |                                       |                           |                   |                     |
| MATRIZ                                                                                                    |                                                                                                    |                                       |                           |                   |                     |
| 3                                                                                                    |                                                                                                    |                                       |                           |                   |                     |
| <ul> <li>Opções para Lançamento de NF</li> </ul>                                                                                                    |                                                                                                    |                                       |                           |                   |                     |
| ermite Lançamento Prévio de NF (sem Atualização de Estoque)                                                                                                    | Tamanho do Nº da Nota Fiscal                                                                                                    |                                       |                           |                   |                     |
| ermite Informar Número/Data de Emissão da Nota Piscal de Saída para Lançamentos entre Unida<br>sim                                                                                                    | ades Permite alterar descrição para e                                                                                                    | emissão                               |                           |                   |                     |
| ermite somente incluir NF de Venda através do lançamentos de serviços<br>ião                                                                                                    | Utiliza Controle Fiscal<br>Não                                                                                                    |                                       |                           |                   |                     |
| <ul> <li>Geração/Lançamento de NF</li> <li>aidade para Custo</li> </ul>                                                                                                    |                                                                                                    |                                       |                           |                   |                     |
|                                                                                                    |                                                                                                    |                                       |                           |                   |                     |
| po de Custo                                                                                                    |                                                                                                    |                                       |                           |                   |                     |
| tiliza Liberação de Notas Fiscais<br>Vão                                                                                                    | Considera Calendário de Dias na<br>Unidade                                                                                                    | ão Úteis para geração do ve           | encimento de nota         | as fiscais        |                     |
| <ul> <li>Geração de Boletos</li> </ul>                                                                                                    |                                                                                                    |                                       |                           |                   |                     |
| ódigo Reduzido Banco<br>001 001                                                                                                    | Agência<br>12297                                                                                                    | Conta<br>1000                         | a Corrrente<br>00003      |                   |                     |
| ipo de Baixa                                                                                                    | Cohran a Rancária                                                                                                    |                                       |                           |                   |                     |
|                                                                                                    | Editar                                                                                                    |                                       |                           |                   |                     |
| <b>agem 13</b> – Editar<br>que atento com as categorias disp                                                                                                    | oníveis na aba                                                                                                    | :                                     |                           |                   |                     |
| <b>agem 13</b> – Editar<br>que atento com as categorias disp<br><b>oções para Lançamento de NF</b> (Ima                                                                                                    | oníveis na aba<br>agem 14):                                                                                                    | · · ·                                 |                           |                   |                     |
| agem 13 – Editar<br>que atento com as categorias disp<br>oções para Lançamento de NF (Ima<br>Parâmetros de Documentos Fiscais de Saída                                                                                                    | oníveis na aba<br>agem 14):                                                                                                    |                                       |                           | 2.103.0 ( DB Vers | DF<br>ion - 7467)   |
| agem 13 – Editar<br>que atento com as categorias disp<br>oções para Lançamento de NF (Ima<br>Parâmetros de Documentos Fiscais de Saída                                                                                                    | oníveis na aba<br>agem 14):                                                                                                    | · ·                                   | Access Control            | 2.103.0 ( DB Vers | DF<br>tion - 7467 ] |
| agem 13 – Editar<br>que atento com as categorias disp<br>oções para Lançamento de NF (Ima<br>Parâmetros de Documentos Fiscais de Saída<br>15/09/2023   DOI - MATRIZ<br>Ipo Operação Parâmetros Gerais <u>Parâmetros Unidade</u> Parâmetros Empresa Operado<br>Inidade                                                                                                    | oníveis na aba<br>agem 14):<br>r Logístico Grupo de Operadores                                                                                                    | · · ·                                 | Control<br>Access Control | 2.103.0 ( DB Vers | DF<br>.ion - 7467 ) |
| agem 13 – Editar<br>que atento com as categorias disp<br>oções para Lançamento de NF (Ima<br>Parâmetros de Documentos Fiscais de Saída<br>15/09/2023   0001 - MATRIZ<br>Ipo Operação Parâmetros Gerais <u>Parâmetros Unidade</u> Parâmetros Empresa Operado<br>Inidade<br>MATRIZ                                                                                                    | oníveis na aba<br>agem 14):<br>r Logístico Grupo de Operadores                                                                                                    |                                       | Control<br>Access Control | 2.103.0 ( D8 Vera | DF<br>Lion - 7467 ] |
| agem 13 – Editar<br>que atento com as categorias disp<br>cões para Lançamento de NF (Ima<br>Parâmetros de Documentos Fiscais de Saída<br>1500/2023   0001 - MATRIZ<br>Ipo Operação Parâmetros Gerais Parâmetros Unidade Parâmetros Empresa Operado<br>Inidade<br>MATRIZ                                                                                                    | oníveis na aba<br>agem 14):                                                                                                    | · · ·                                 | Access Control            | 2.103.0 ( DB Vers | DF<br>sion - 7467 ) |
| agem 13 – Editar<br>que atento com as categorias disp<br>oções para Lançamento de NF (Ima<br>Parâmetros de Documentos Fiscais de Saída<br>15/09/2023   0001 - MATRIZ<br>IPO Operação Parâmetros Gerais Parâmetros Unidade Parâmetros Empresa Operado<br>nidade<br>MATRIZ                                                                                                    | oníveis na aba<br>agem 14):<br><sup>r Logístico</sup> Grupo de Operadores                                                                                                    |                                       | Control<br>Access Control | 2.103.0 ( DB Vers | DF<br>Lion - 7467 ) |
| agem 13 – Editar<br>que atento com as categorias disp<br>coces para Lançamento de NF (Ima<br>Parâmetros de Documentos Fiscais de Saída<br>15/09/2023   0001 - MATRIZ<br>Ipo Operação Parâmetros Gerais Parâmetros Unidade Parâmetros Empresa Operado<br>Inidade<br>MATRIZ<br>Opções para Lançamento de NF<br>ermite Lançamento Prévio de NF (sem Atualização de Estoque)<br>                                                                                                    | oníveis na aba<br>agem 14):<br>r Logístico Grupo de Operadores                                                                                                    | •<br>•                                | Control                   | 2.103.0 ( DB Vers | DF<br>lion - 7467 ) |
| agem 13 – Editar<br>que atento com as categorias disp<br>coções para Lançamento de NF (Ima<br>Parâmetros de Documentos Fiscais de Saída<br>Sororzoza   0001 - MATRIZ<br>Ipo Operação Parâmetros Gerais Parâmetros Unidade Parâmetros Empresa Operado<br>nidade<br>MATRIZ<br>Copções para Lançamento de NF<br>ermite Lançamento Prévio de NF (sem Atualização de Estoque)<br>                                                                                                    | oníveis na aba<br>agem 14):<br>r Logístico Grupo de Operadores<br>r Logístico Grupo de Operadores<br>r Logístico Grupo de Operadores<br>r Logístico Grupo de Operadores                                                                                                    | : .<br>emissão                        | Access Control            | 2.103.0 ( DB Vers | DF<br>Lion - 7467 ] |
| agem 13 – Editar<br>que atento com as categorias disp<br>coces para Lançamento de NF (Ima<br>Parâmetros de Documentos Fiscais de Saída<br>15/09/2023   0001 - MATRIZ<br>Ipo Operação Parâmetros Gerais <u>Parâmetros Unidade</u> Parâmetros Empresa Operado<br>Inidade<br>MATRIZ<br>Opções para Lançamento de NF<br>ermite Lançamento Prévio de NF (sem Atualização de Estoque)<br>ermite Lançamento Prévio de NF (sem Atualização de Estoque)<br>ermite Lançamento Prévio de NF (sem Atualização de Estoque)<br>ermite Lançamento Prévio de NF (sem Atualização de Estoque)<br>ermite Lançamento Prévio de NF (sem Atualização de Estoque)<br>ermite Informar Número/Data de Emissão da Nota Fiscal de Saída para Lançamentos entre Unida<br>Sim                                                                                                    | oníveis na aba<br>agem 14):<br>r Logístico Grupo de Operadores<br>Tamanho do Nº da Nota Fiscal<br>Permite alterar descrição para d<br>Sim<br>Utiliza Controle Fiscal<br>Não                                                                                                    | •<br>•<br>•<br>•<br>•                 | Access Control            | 2.103.0 ( DB Vers | DF<br>ion - 7467 )  |
| agem 13 – Editar<br>que atento com as categorias disp<br>coces para Lançamento de NF (Ima<br>Parâmetros de Documentos Fiscais de Saída<br>15/09/2023   0001 - MATRIZ<br>Ipo Operação - Parâmetros Gerais - Parâmetros Unidade - Parâmetros Empresa - Operado<br>Inidade<br>MATRIZ                                                                                                    | oníveis na aba<br>agem 14):<br>r Logístico Grupo de Operadores<br>r Logístico Grupo de Operadores<br>r Logístico Grupo de Operadores<br>r Logístico Grupo de Operadores<br>r Logístico Grupo de Operadores<br>r Logístico Grupo de Operadores<br>r Logístico Grupo de Operadores<br>r Logístico Grupo de Operadores<br>r Logístico Grupo de Operadores | emissão                               | Access Control            | 2.103.0 ( DB Vers | DF<br>Lion - 7467 ] |
| agem 13 – Editar<br>que atento com as categorias disp<br>co e atento com as categorias disp<br>co e atento com as categorias disp<br>co e atento de NF (Ima<br>Parâmetros de Documentos Fiscais de Saída<br>15/09/2023   0001 - MATRIZ<br>Po Operação Parâmetros Gerais <u>Parâmetros Unidade</u> Parâmetros Empresa Operado<br>Inidade<br>MATRIZ                                                                                                    | oníveis na aba<br>agem 14):<br>r Logístico Grupo de Operadores<br>Tamanho do Nº da Nota Físcal<br>Tamanho do Nº da Nota Físcal<br>Permite alterar descrição para d<br>Sim<br>Utiliza Controle Físcal<br>Não                                                                                                    | • • • • • • • • • • • • • • • • • • • | Access Control            | 2.103.0 ( DB Vers | DF<br>ion - 7467 )  |
| agem 13 – Editar<br>que atento com as categorias disp<br>coces para Lançamento de NF (Ima<br>Parâmetros de Documentos Fiscais de Saída<br>1900 Operação Parâmetros Gerais Parâmetros Unidade Parâmetros Empresa Operado<br>Inidade<br>MATRIZ<br>Copções para Lançamento de NF<br>ermite Lançamento Prévio de NF (sem Atualização de Estoque)<br>ermite Lançamento Prévio de NF (sem Atualização de Estoque)<br>ermite Lançamento Prévio de NF (sem Atualização de Estoque)<br>ermite Lançamento Prévio de NF (sem Atualização de Estoque)<br>ermite Lançamento de NF<br>Inidade para Custo<br>Procurar<br>ipo de Custo                                                                                                    | oníveis na aba<br>agem 14):<br>r Logístico Grupo de Operadores<br>r Logístico Grupo de Operadores<br>Tamanho do Nº da Nota Fiscal<br>Viliza Controle Fiscal<br>Viliza Controle Fiscal<br>Não                                                                                                    | emissão                               | Access Control            | 2,103.0 ( DB Vers | DF<br>.lon - 7467 ] |
| agem 13 – Editar<br>que atento com as categorias disp<br>coores para Lançamento de NF<br>1509/2023   0001 - MATRIZ<br>Ipo Operação Parâmetros Gerais Parâmetros Unidade Parâmetros Empresa Operado<br>Inidade<br>MATRIZ<br>Copções para Lançamento de NF<br>ermite Lançamento Prévio de NF (sem Atualização de Estoque)<br>ermite Lançamento Prévio de NF (sem Atualização de Estoque)<br>ermite Lançamento Prévio de NF (sem Atualização de Estoque)<br>ermite somente incluir NF de Venda através do lançamentos de serviços<br>Não<br>Coeração/Lançamento de NF<br>Inidade para Custo<br>Procurar<br>ipo de Custo<br>Procurar<br>tiliza Liberação de Notas Fiscais<br>Não                                                                                                    | oníveis na aba<br>agem 14):<br>r Logistico Grupo de Operadores<br>r Logistico Grupo de Operadores<br>Tamanho do Nº da Nota Fiscal<br>Viliza Controle Fiscal<br>Viliza Controle Fiscal<br>Viliza Controle Fiscal<br>Viliza Controle Fiscal<br>Viliza Controle Fiscal                                                                                    | :<br>emissão                          | Access Control            | 2.103.0 ( DB Vers | DF<br>Lion - 7467 ] |
| agem 13 – Editar  que atento com as categorias disp  coo para Lançamento de NF  rodes para Lançamento de NF  rodes para Lançamento d | oníveis na aba<br>agem 14):<br>r Logístico Grupo de Operadores<br>Tamanho do Nº da Nota Fiscal<br>Tamanho do Nº da Nota Fiscal<br>Tamanho do Nº da Nota Fiscal<br>Tamanho do Nº da Nota Fiscal<br>Considera Calendário de Dias na<br>Unidade                                                                                                    | • • • • • • • • • • • • • • • • • • • | Access Control            | 2.103.0 ( DB Vers | DF<br>ion - 7467 )  |
| agem 13 – Editar  que atento com as categorias disp  coores para Lançamento de NF  sove Parâmetros de Documentos Fiscais de Saída po Operação Parâmetros Gerais Parâmetros Unidade Parâmetros Empresa Operado nidade MATRIZ                                                                                                    | oníveis na aba<br>agem 14):<br>r Logistico Grupo de Operadores<br>r Logistico Grupo de Operadores<br>Tamanho do Nº da Nota Fiscal<br>Viliza Controle Piscal<br>Viliza Controle Fiscal<br>Viliza Controle Fiscal<br>Viliza Controle Fiscal<br>Viliza Controle Fiscal<br>Viliza Controle Fiscal<br>Agência                                               | :<br>emissão                          | Access Control            | 2.103.0 ( DB Vers | DF<br>.lon - 7467 ] |

Imagem 14 - Opções para Lançamento de NF

- Permite Lançamento prévio de NF (sem atualização do Estoque);
- Tamanho do Nº da Nota Fiscal;
- Permite Informar Número/Data de Emissão da Nota Fiscal de Saída para Lançamento entre Unidades;
- Permite alterar a descrição da emissão;
- Permite somente incluir NF de Venda através do lançamento de serviços;
- Utiliza Controle FIscal;.

#### Geração/ Lançamento de NF (Imagem 15):

| 15/09/2023   0001 - MATRIZ                | mentos Fiscais de    | Saida                              |                |                              |                                    | Access Control | 2.103.0 ( DB Version - 7467 ) |
|-------------------------------------------|----------------------|------------------------------------|----------------|------------------------------|------------------------------------|----------------|-------------------------------|
| Tipo Operação Parâmetros G                | erais Parâmetros     | s Unidade Parâmetros Empresa       |                | tico Grupo de Operadores     |                                    |                |                               |
| Jnidade                                   |                      |                                    |                |                              |                                    |                |                               |
| MATRIZ                                    |                      |                                    |                |                              |                                    |                |                               |
|                                           |                      |                                    |                |                              |                                    |                |                               |
| ermite Informar Número/Dat                | a de Emissão da Nota | a Fiscal de Saída para Lançamentos | entre Unidades | Permite alterar descrição pa | ra emissão                         |                |                               |
| Sim                                       |                      |                                    | ~              | Sim                          |                                    |                |                               |
| ermite somente incluir NF de              | Venda através do lan | içamentos de serviços              |                | Utiliza Controle Fiscal      |                                    |                |                               |
| Não                                       |                      |                                    | ~              | Não                          |                                    |                |                               |
|                                           |                      |                                    |                |                              |                                    |                |                               |
| <ul> <li>Geração/Lançamento de</li> </ul> | NE                   |                                    |                |                              |                                    |                |                               |
| Jnidade para Custo                        |                      | ĩ                                  |                |                              |                                    |                |                               |
|                                           |                      |                                    |                |                              |                                    |                |                               |
| ipo de Custo                              |                      |                                    |                |                              |                                    |                |                               |
|                                           |                      |                                    |                |                              | 8                                  |                |                               |
| Jtiliza Liberação de Notas Fisc           | ais                  |                                    |                | Considera Calendário de Dias | s não Úteis para geração do vencir | nento de nota  | s fiscais                     |
| Nao                                       |                      |                                    | ~              | Unidade                      |                                    |                |                               |
| 🗙 Garação da Polator                      |                      |                                    |                |                              |                                    |                |                               |
| ódigo Reduzido                            |                      | Banco                              |                | Agência                      | Conta Co                           | rrente         |                               |
| 001                                       | ×                    | 001                                |                | 12297                        | 1000000                            | 3              |                               |
| ipo de Baixa                              |                      |                                    |                |                              |                                    |                |                               |
| 01                                        |                      |                                    | ×              | Cobrança Bancária            |                                    |                |                               |
| onsidera parametrização para              | emissão do RE por L  | Jnidade                            |                | Permite cancelamento exten   | nporâneo de NF-e                   |                |                               |
| Não                                       |                      |                                    | ~              | Sim                          |                                    |                |                               |
|                                           |                      |                                    |                |                              |                                    |                |                               |

#### Imagem 15 - Geração/ Lançamento de NF

- Unidade para Custo;
- Tipo de Custo;
- Utiliza a Liberação de Notas Fiscais ;
- Considera Calendário de Dias não Úteis para geração do vencimento de notas fiscais.

Geração de Boletos (Imagem 16):

Essa categoria é necessária para cobrança das notas fiscais.

|                                                   |                                                 |                                                      | Access Control 2.103.0 ( DB Vers                      | ion - 7467 ) Favor |
|---------------------------------------------------|-------------------------------------------------|------------------------------------------------------|-------------------------------------------------------|--------------------|
| Tipo Operação Parâmetros Ge                       | erais Parâmetros Unidade Parâmetros Em          | presa Operador Logístico Grupo de Operadores         |                                                       |                    |
| Unidade                                           |                                                 |                                                      |                                                       |                    |
| MATRIZ                                            |                                                 |                                                      |                                                       | >                  |
|                                                   |                                                 |                                                      |                                                       |                    |
| Permite Informar Número/Data                      | de Emissão da Nota Fiscal de Saída nara Lancam  | entos entre Unidades 💿 Permite alterar descrição nar | aemiccãn                                              |                    |
| Sim                                               | rue Emissuo da Nota Fistar de Salda para Eançam | Sim                                                  |                                                       | ~                  |
| Permite somente incluir NF de l                   | Venda através do lancamentos de servicos        | Utiliza Controle Fiscal                              |                                                       |                    |
| Não                                               | venta atraves do lançamentos de serviços        | ✓ Não                                                |                                                       | ~                  |
|                                                   |                                                 |                                                      |                                                       |                    |
| ✓ Geração/Lançamento de                           | NF                                              |                                                      |                                                       |                    |
| Unidade para Custo                                | ~                                               |                                                      |                                                       |                    |
| Procurar                                          | 1                                               |                                                      |                                                       | 0                  |
| Tipo de Custo                                     |                                                 |                                                      |                                                       |                    |
| Procurar                                          |                                                 |                                                      |                                                       | Q                  |
| Utiliza Liberação de Notas Fisca                  | is                                              | Considera Calendário de Dias                         | não Úteis para geração do vencimento de notas fiscais |                    |
| Não                                               |                                                 | ✓ Unidade                                            | , ,                                                   | ~                  |
|                                                   |                                                 |                                                      |                                                       |                    |
| <ul> <li>Geração de Boletos</li> </ul>            |                                                 |                                                      |                                                       |                    |
| Código Reduzido                                   | Banco                                           | Agência                                              | Conta Corrrente                                       |                    |
| 001                                               | × 001                                           | 12297                                                | 1000003                                               |                    |
| Tipo de Baixa                                     |                                                 |                                                      |                                                       |                    |
|                                                   |                                                 | 🗙 🛛 Cobrança Bancária                                |                                                       |                    |
| 01                                                |                                                 |                                                      |                                                       |                    |
| 01<br>Considera parametrização para               | emissão do RE por Unidade                       | Permite cancelamento extem                           | porâneo de NF-e                                       |                    |
| 01<br><b>Considera parametrização para</b><br>Não | emissão do RE por Unidade                       | Permite cancelamento extem                           | porâneo de NF-e                                       | ~                  |

 Finalizando as alterações, clique em Salvar (Imagem 17) no canto inferior direito.

| Parametros de Docum<br>15/09/2023   0001 - MATRIZ                                                | entos Fiscais de    | Saída                      |                        |                                |                          | Access Control         | 2.103.0 ( DB Version - 7467 ) |
|--------------------------------------------------------------------------------------------------|---------------------|----------------------------|------------------------|--------------------------------|--------------------------|------------------------|-------------------------------|
| ipo Operação Parâmetros Ger                                                                      | ais Parâmetros      | Unidade Parâmetros B       | Empresa Operador Logís | tico Grupo de Operadores       |                          |                        |                               |
| Jnidade                                                                                          |                     |                            |                        |                                |                          |                        |                               |
| MATRIZ                                                                                           |                     |                            |                        |                                |                          |                        |                               |
|                                                                                                  |                     |                            |                        |                                |                          |                        |                               |
| ermite Informar Número/Data                                                                      | de Emissão da Nota  | Fiscal de Saída para Lança | mentos entre Unidades  | Permite alterar descrição para | emissão                  |                        |                               |
| Sim                                                                                              |                     |                            | ~                      | Sim                            |                          |                        | ~                             |
| Permite somente incluir NF de V                                                                  | enda através do lan | çamentos de serviços       |                        | Utiliza Controle Fiscal        |                          |                        |                               |
| Não                                                                                              |                     |                            | ~                      | Não                            |                          |                        | ~                             |
| Inidade para Custo<br>Procurar<br>'ipo de Custo<br>Procurar<br>Utiliza Liberação de Notas Fiscai | 5                   | I                          |                        | Considera Calendário de Dias s | não Úteis para geração ( | do vencimento de notas | C                             |
| Nao<br>Geração de Boletos                                                                        |                     | Banco                      | ~                      | Arência                        |                          | Conta Corrrente        | ~                             |
| 001                                                                                              | ×                   | 001                        |                        | 12297                          |                          | 10000003               |                               |
| ipo de Baixa                                                                                     |                     |                            |                        |                                |                          |                        |                               |
| 01                                                                                               |                     |                            | ×                      | Cobrança Bancária              |                          |                        |                               |
| onsidera parametrização para e                                                                   | emissão do RE por U | nidade                     |                        | Permite cancelamento extemp    | oorâneo de NF-e          |                        |                               |
| Não                                                                                              |                     |                            | ~                      | Sim                            |                          |                        | ×                             |
|                                                                                                  |                     |                            |                        |                                |                          |                        |                               |

Imagem 17 – Salvar

### TEKNISA

Imagem 16 – Geração de Boletos

### **Parâmetros Empresa**

1. Na aba **Parâmetros por Empresa** (Imagem 20), selecione a empresa que deseja fazer parametrizações.

| E 🔯 Parâmetros de Documento: le Stida                                                            |                                                   | Access Control | 2.103.0 ( DB Version - 7467 )<br>Favoritos |
|--------------------------------------------------------------------------------------------------|---------------------------------------------------|----------------|--------------------------------------------|
| Tipo Operação Parâmetros Gerais Parâmetros Unidad Parâmetros Empresa perador Logi                | stico Grupo de Operadores                         |                |                                            |
| Empresa<br>Procurar                                                                              |                                                   |                | Q                                          |
| <ul> <li>Geração de Boletos</li> <li>Código Reduzido</li> <li>Banco</li> </ul>                   | Agência                                           | Conta Corrente |                                            |
| Tipo de Baixa                                                                                    |                                                   |                |                                            |
| <ul> <li>Nosso Número</li> <li>Gera nosso Número automaticamente na Geração de Boleto</li> </ul> |                                                   |                |                                            |
| <ul> <li>Vota Fiscal Eletrônica</li> <li>Utiliza Nota Fiscal Eletrônica</li> </ul>               | Utiliza aprovação automática na transmissão de no | ta fiscal      |                                            |
| Utiliza envio de e-mail automático na transmissão da nota fiscal                                 |                                                   |                |                                            |
| Código de regime tributário - CRT                                                                |                                                   |                |                                            |
| Abate nota fiscal de devolução na nota fiscal de origem                                          |                                                   |                |                                            |
| Tipo de Ajuste                                                                                   |                                                   |                |                                            |
|                                                                                                  |                                                   |                | Ações                                      |

Imagem 20 – Parâmetros por Empresa

#### 2. Clique em Editar (Imagem 21) para fazer as alterações necessárias.

| E 🕸 Parâme                                                        | etros de Documentos Fis<br>3   0001 - MATRIZ                 | cais de Saída               |                           |                               | Access Control                | 2.103.0 ( DB Version - 7467 )<br>Favoritor |
|-------------------------------------------------------------------|--------------------------------------------------------------|-----------------------------|---------------------------|-------------------------------|-------------------------------|--------------------------------------------|
| Tipo Operação                                                     | Parâmetros Gerais Parâ                                       | metros Unidade Parâmetros E | mpresa Operador Logístico | Grupo de Operadores           |                               |                                            |
| Empresa                                                           |                                                              |                             |                           |                               |                               |                                            |
| INDUSTRIA E C                                                     | OMERCIO PEBBIAN LTDA                                         |                             |                           |                               |                               | ×                                          |
|                                                                   |                                                              | ₹.                          |                           |                               |                               |                                            |
| ✓ Geração d                                                       | e Boletos                                                    |                             |                           |                               |                               |                                            |
| Código Reduzid                                                    | lo                                                           | Banco                       | Agê                       | ncia                          | Conta Corrente                |                                            |
| 001                                                               |                                                              | 001                         | 12                        | 297                           | 1000003                       |                                            |
| Tipo de Baixa                                                     |                                                              |                             |                           |                               |                               |                                            |
| 01                                                                |                                                              |                             | Co                        | brança Bancária               |                               |                                            |
| Gera nosso Núr<br>Sim<br>V Nota Fisca<br>Utiliza Nota Fisc<br>Sim | mero automaticamente na G<br>Il Eletrônica<br>cal Eletrônica | Seração de Boleto           | Util                      | iza aprovação automática<br>n | na transmissão de nota físcal |                                            |
| Utiliza envio de<br>Sim                                           | e-mail automático na trans                                   | smissão da nota fiscal      |                           |                               |                               |                                            |
| Código de regin<br>3 - Regime Nor                                 | ne tributário - CRT<br>mal                                   |                             |                           |                               |                               |                                            |
| Abate nota fisc                                                   | al de devolução na nota fisc                                 | al de origem                |                           |                               |                               |                                            |
|                                                                   |                                                              |                             |                           |                               |                               |                                            |
| Tipo de Ajuste                                                    |                                                              |                             |                           |                               |                               |                                            |
|                                                                   |                                                              |                             |                           |                               |                               | Acõoc                                      |

Imagem 21 - Editar

### TEKNISA

Atenção com as categorias disponíveis:

Geração de Boletos (Imagem 22)::

|                                                                                                    |                                                                                                  |                                 |                              | Access Control      | 2.103.0 ( DB Version - 7467 ) Favor |
|----------------------------------------------------------------------------------------------------|--------------------------------------------------------------------------------------------------|---------------------------------|------------------------------|---------------------|-------------------------------------|
| Tipo Operação Parâmetros Ge                                                                                                    | rais Parâmetros Unidade Parâmetros I                                                             | mpresa Operador Logístico Grupo | de Operadores                |                     |                                     |
| Empresa                                                                                                    |                                                                                                  |                                 |                              |                     |                                     |
| INDUSTRIA E COMERCIO PEBBIAN                                                                                                    | N LTDA                                                                                           |                                 |                              |                     | 2                                   |
|                                                                                                    |                                                                                                  |                                 |                              |                     |                                     |
| ✓ Geração de Boletos                                                                                                    |                                                                                                  |                                 |                              |                     |                                     |
| Código Reduzido                                                                                                    | Banco                                                                                            | Agência                         |                              | Conta Corrente      |                                     |
| 001                                                                                                    | × 001                                                                                            | 12297                           |                              | 1000003             |                                     |
| Tipo de Baixa                                                                                                    |                                                                                                  |                                 |                              |                     |                                     |
| 01                                                                                                    |                                                                                                  | × Cobrança                      | Bancária                     |                     |                                     |
| <ul> <li>Nosso Número</li> <li>Tera nosso Número automatica</li> </ul>                                                                                                    | mente na Geração de Boleto                                                                       |                                 |                              |                     |                                     |
| <ul> <li>Nosso Número automaticai</li> <li>Sim</li> <li>Nota Fiscal Eletrônica</li> </ul>                                                                                                    | mente na Geração de Boleto                                                                       | ~                               |                              |                     |                                     |
| <ul> <li>Vosso Número</li> <li>Gera nosso Número automatican<br/>Sim</li> <li>Nota Fiscal Eletrônica</li> <li>Jtiliza Nota Fiscal Eletrônica</li> </ul>                                                                                                    | mente na Geração de Boleto                                                                       | ∼<br>Utiliza apr                | ovação automática na transmi | ssão de nota físcal |                                     |
| <ul> <li>Nosso Número</li> <li>Gera nosso Número automatical<br/>Sim</li> <li>Nota Fiscal Eletrônica</li> <li>Utiliza Nota Fiscal Eletrônica</li> <li>Sim</li> </ul>                                                                                                    | mente na Geração de Boleto                                                                       | ↓<br>Utiliza apr<br>Sim         | ovação automática na transmi | ssão de nota fiscal | ~                                   |
| <ul> <li>Nosso Número</li> <li>Gera nosso Número automaticai<br/>Sim</li> <li>Nota Fiscal Eletrônica</li> <li>Utiliza Nota Fiscal Eletrônica</li> <li>Sim</li> <li>Utiliza envio de e-mail automátia</li> </ul>                                                                                                    | mente na Geração de Boleto<br>co na transmissão da nota físcal                                   | Vtiliza apr<br>Sim              | ovação automática na transmi | ssão de nota fiscal | ~                                   |
| <ul> <li>Nosso Número</li> <li>Gera nosso Número automaticai</li> <li>Sim</li> <li>Nota Fiscal Eletrônica</li> <li>Jutiliza Nota Fiscal Eletrônica</li> <li>Sim</li> </ul>                                                                                                    | mente na Geração de Boleto<br>co na transmissão da nota físcal                                   | Viiliza apr<br>Sim              | ovação automática na transmi | ssão de nota fiscal | ~                                   |
| <ul> <li>Nosso Número</li> <li>Gera nosso Número automaticai</li> <li>Sim</li> <li>Nota Fiscal Eletrônica</li> <li>Utiliza Nota Físcal Eletrônica</li> <li>Sim</li> <li>Utiliza envio de e-mail automáti</li> <li>Sim</li> <li>Código de regime tributário - CR</li> </ul>                                                                                   | mente na Geração de Boleto<br>co na transmissão da nota físcal                                   | Vtiliza apr<br>Sim              | ovação automática na transmi | ssão de nota fiscal | ~                                   |
| <ul> <li>Nosso Número</li> <li>Gera nosso Número automaticai</li> <li>Sim</li> <li>Nota Fiscal Eletrônica</li> <li>Jutiliza Nota Fiscal Eletrônica</li> <li>Sim</li> <li>Jutiliza envio de e-mail automáti</li> <li>Sim</li> <li>Código de regime tributário - CR</li> <li>3 - Regime Normal</li> </ul>                                                      | mente na Geração de Boleto<br>co na transmissão da nota fiscal                                   | Vtiliza apr<br>Sim              | ovação automática na transmi | ssão de nota fiscal | ~                                   |
| <ul> <li>Nosso Número</li> <li>Gera nosso Número automaticai</li> <li>Sim</li> <li>Nota Fiscal Eletrônica</li> <li>Jtiliza Nota Fiscal Eletrônica</li> <li>Sim</li> <li>Jtiliza envio de e-mail automáti</li> <li>Sim</li> <li>Código de regime tributário - CR</li> <li>3 - Regime Normal</li> <li>Ubate nota fiscal de devolução n</li> </ul>              | mente na Geração de Boleto<br>co na transmissão da nota físcal<br>T                              | Viliza apr<br>Sim               | ovação automática na transmi | ssão de nota fiscal | ~                                   |
| Nosso Número Gera nosso Número automaticat Sim     Nota Fiscal Eletrônica Utiliza Nota Fiscal Eletrônica Sim Utiliza envio de e-mail automáti Sim Código de regime tributário - CR 3 - Regime Normal Abate nota fiscal de devolução n Sim                                                                                                    | mente na Geração de Boleto<br>co na transmissão da nota físcal<br>IT<br>na nota físcal de origem | Viiiza apr<br>Sim               | ovação automática na transmi | ssão de nota fiscal | ~                                   |
| <ul> <li>Nosso Número</li> <li>Gera nosso Número automaticai</li> <li>Sim</li> <li>Nota Fiscal Eletrônica</li> <li>Utiliza Nota Fiscal Eletrônica</li> <li>Sim</li> <li>Utiliza envio de e-mail automáti</li> <li>Sim</li> <li>Código de regime tributário - CR</li> <li>3 - Regime Normal</li> <li>Ubate nota fiscal de devolução n</li> <li>Sim</li> </ul> | mente na Geração de Boleto<br>co na transmissão da nota físcal<br>IT<br>na nota físcal de origem | Viiiza apr<br>Sim               | ovação automática na transmi | ssão de nota fiscal | ~                                   |

Imagem 22 - Geração de Boletos

Nosso Número (Imagem 23):

Gera o Nosso Número automaticamente na Geração de Boleto

| 13/03/2023   0001 - MAIRIE                                                                                                    | FISCAIS DE SAIDA                                                      |                                                                                | Access Control 2.103.0 ( DB Vers     | sion - 7467) Favori |
|----------------------------------------------------------------------------------------------------|-----------------------------------------------------------------------|--------------------------------------------------------------------------------|--------------------------------------|---------------------|
| ipo Operação Parâmetros Gerais Pa                                                                                                    | arâmetros Unidade Parâmetros En                                       | npresa Operador Logístico Grupo de Operador                                    |                                      |                     |
| mpresa                                                                                                    |                                                                       |                                                                                |                                      |                     |
| INDUSTRIA E COMERCIO PEBBIAN LTDA                                                                                                    |                                                                       |                                                                                |                                      | ×                   |
|                                                                                                    |                                                                       |                                                                                |                                      |                     |
| <ul> <li>Geração de Boletos</li> </ul>                                                                                                    |                                                                       |                                                                                |                                      |                     |
| ódigo Reduzido                                                                                                    | Banco                                                                 | Agência                                                                        | Conta Corrente                       |                     |
| 001                                                                                                    | × 001                                                                 | 12297                                                                          | 1000003                              |                     |
| ipo de Baixa                                                                                                    |                                                                       |                                                                                |                                      |                     |
| 01                                                                                                    |                                                                       | 🗙 🛛 Cobrança Bancária                                                          |                                      |                     |
| era nosso Número automaticamente n                                                                                                    | na Geração de Boleto                                                  |                                                                                |                                      |                     |
| era nosso Numero automaticamente i<br>Sim<br>Y Nota Fiscal Eletrônica                                                                                                    | na Geração de Boleto                                                  | ~                                                                              |                                      |                     |
| era nosso Numero automaticamente i<br>Sim<br>V Nota Fiscal Eletrônica<br>Itiliza Nota Fiscal Eletrônica<br>Sim                                                                                                    | na Geração de Boleto                                                  | Utiliza aprovação auton                                                        | nática na transmissão de nota fiscal | ~                   |
| era nosso Número automaticamente i<br>Sim<br>Nota Fiscal Eletrônica<br>tiliza Nota Fiscal Eletrônica<br>Sim                                                                                                    | na Geração de Boleto                                                  | <ul> <li>✓</li> <li>Utiliza aprovação auton</li> <li>€m</li> <li>✓</li> </ul>  | nática na transmissão de nota fiscal | ~                   |
| era nosso Numero automaticamente i<br>Sim<br>Nota Fiscal Eletrônica<br>tiliza Nota Fiscal Eletrônica<br>Sim<br>tiliza envio de e-mail automático na tr<br>Sim                                                                                                    | na Geração de Boleto<br>ransmissão da nota fiscal                     | <ul> <li>✓</li> <li>Utiliza aprovação auton</li> <li>♦</li> <li>✓</li> </ul>   | nática na transmissão de nota físcal | ~                   |
| era nosso Número automaticamente i<br>Sim<br>Nota Fiscal Eletrônica<br>tiliza Nota Fiscal Eletrônica<br>Sim<br>tiliza envio de e-mail automático na tr<br>Sim                                                                                                    | na Geração de Boleto<br>ransmissão da nota fiscal                     | Utiliza aprovação autor       Utiliza oprovação autor       Sim                | nática na transmissão de nota físcal | Y                   |
| era nosso Numero automaticamente i<br>Sim  Nota Fiscal Eletrônica tiliza Nota Fiscal Eletrônica Sim tiliza envio de e-mail automático na tr<br>Sim ódigo de regime tributário - CRT - 3- Regime Normal                                                                          | na Geração de Boleto<br>ransmissão da nota físcal                     | <ul> <li>✓</li> <li>Utiliza aprovação auton</li> <li>Sim</li> </ul>            | nática na transmissão de nota físcal | ×                   |
| era nosso Numero automaticamente i<br>Sim<br>Nota Fiscal Eletrônica<br>tiliza Nota Fiscal Eletrônica<br>Sim<br>tiliza envio de e-mail automático na tr<br>Sim<br>ódigo de regime tributário - CRT<br>3 - Regime Normal                                                          | na Geração de Boleto<br>ransmissão da nota físcal                     | <ul> <li>✓</li> <li>Utiliza aprovação auton</li> <li>Sim</li> </ul>            | nática na transmissão de nota fiscal | ~                   |
| era nosso Numero automaticamente i<br>Sim<br>V Nota Fiscal Eletrônica<br>tiliza Nota Fiscal Eletrônica<br>Sim<br>tiliza envio de e-mail automático na tr<br>Sim<br>ódigo de regime tributário - CRT<br>3 - Regime Normal<br>bate nota fiscal de devolução na nota f             | na Geração de Boleto<br>ransmissão da nota fiscal<br>fiscal de origem | <ul> <li>✓</li> <li>Utiliza aprovação auton</li> <li>Sim</li> <li>✓</li> </ul> | nática na transmissão de nota fiscal | ~                   |
| era nosso Numero automaticamente i<br>Sim<br>V Nota Fiscal Eletrônica<br>titiliza Nota Fiscal Eletrônica<br>Sim<br>Itiliza envio de e-mail automático na tr<br>Sim<br>Sódigo de regime tributário - CRT<br>3 - Regime Normal<br>ubate nota fiscal de devolução na nota f<br>Sim | na Geração de Boleto<br>ransmissão da nota fiscal<br>físcal de origem | <ul> <li>✓</li> <li>Utiliza aprovação auton</li> <li>Sim</li> <li>✓</li> </ul> | nática na transmissão de nota fiscal | ~                   |
| era nosso Numero automaticamente i<br>Sim V Nota Fiscal Eletrônica titiliza Nota Fiscal Eletrônica Sim titiliza envio de e-mail automático na tr Sim titiliza envio de e-mail automático - CRT 3 - Regime Normal bate nota fiscal de devolução na nota f Sim ipo de Ajuste ©    | na Geração de Boleto<br>ransmissão da nota fiscal<br>físcal de origem | ✓ Utiliza aprovação auton                                                      | nática na transmissão de nota físcal | ~                   |

Imagem 23 – Nosso Número

| RP Web Documentos Fiscais/Parâmetro                                                                                                    | s de Documento                                                                    | os Fiscais de Saída                              |                               |
|----------------------------------------------------------------------------------------------------|-----------------------------------------------------------------------------------|--------------------------------------------------|-------------------------------|
| lota Fiscal Eletrônica (Imagem 24):<br>Itiliza nota Fiscal eletrônica;<br>Itiliza aprovação automática na tran<br>Itiliza o envio de e-mail automático<br>código de regime tributário - CRT;<br>Ibate nota fiscal de devolução da no<br>Tipo de Ajuste.                     | nsmissão da n<br>da transmissá<br>ota fiscal de o                                 | iota fiscal;<br>ăo;<br>rigem;                    |                               |
| E manaterros de Documentos Fiscais de Saída                                                                                                    |                                                                                   | (a) 2.103.0 ( DB Version -                       | DF 🗘                          |
| Tipo Operação Parâmetros Gerais Parâmetros Unidade Parâmetros Empresa Operado                                                                                                    |                                                                                   | Access Control                                   | Favorito                      |
| Empresa<br>INDUSTRIA E COMERCIO PEBBIAN LIDA                                                                                                    |                                                                                   |                                                  | ×                             |
| Código Reduzido Banco                                                                                                    | Agência                                                                           | Conta Corrente                                   |                               |
| Tipo de Baixa                                                                                                    | 12237                                                                             | 1000003                                          |                               |
| 01                                                                                                    | 🗙 Cobrança Bancária                                                               |                                                  |                               |
| Nosso Número Gera nosso Número automaticamente na Geração de Boleto Sim      Nota Fiscal Eletrônica Utiliza Nota Fiscal Eletrônica Sim Utiliza envio de e-mail automático na transmissão da nota fiscal Sim                                                                 | <ul> <li>✓</li> <li>Utiliza aprovação automática</li> <li>✓</li> <li>✓</li> </ul> | na transmissão de nota físcal                    | ~                             |
| Código de regime tributário - CRT<br>3 - Regime Normal                                                                                                    | -                                                                                 |                                                  | ~                             |
| Abate nota fiscal de devolução na nota fiscal de origem Sim Tipo de Ajuste  0 0013                                                                                                    | X DEVOLUÇÃO                                                                       |                                                  | ~                             |
| cancelar         nagem 24 − Nota Fiscal Eletrônica         3. Feitas as alterações, selecione         ≡ ∞ Parâmetros de Documentos Fiscais de Saída         Tipo Operação Parâmetros Gerais Parâmetros Unidade Parâmetros Empresa         Industria e comercio PEBBIAN LIDA | e <b>Salvar</b> (Imag                                                             | em 25).<br>Access Control 2.103.6 ( DB Version - | Salvar<br>2467) 🔂<br>Favorito |
| Código Reduzido Banco                                                                                                    | Agência                                                                           | Conta Corrente                                   |                               |
| 001 X 001                                                                                                    | 12297                                                                             | 10000003                                         |                               |
| 01                                                                                                    | X Cobrança Bancária                                                               |                                                  |                               |
| <ul> <li>Nosso Número</li> <li>Gera nosso Número automaticamente na Geração de Boleto</li> <li>Sim</li> <li>Nota Fiscal Eletrônica</li> <li>Utiliza Nota Fiscal Eletrônica</li> <li>Sim</li> </ul>                                                                          | <ul> <li>✓</li> <li>Utiliza aprovação automática</li> <li>✓ Sim</li> </ul>        | na transmissão de nota físcal                    | ~                             |
| utiliza envio de e-mail automatico na transmissão da nota fiscal                                                                                                    | ~                                                                                 |                                                  |                               |
| Código de regime tributário - CRT<br>3 - Regime Normal                                                                                                    |                                                                                   |                                                  | ~                             |
| Abate nota fiscal de devolução na nota fiscal de origem                                                                                                    |                                                                                   |                                                  |                               |
| Sim<br>Tipo de Aiuste ©                                                                                                    |                                                                                   |                                                  | ~                             |
| the activate -                                                                                                    | 24                                                                                |                                                  |                               |

Imagem 25 - Salvar

Cancelar

### 

#### DOCWEB14V1

Salvar

### **Operador Logístico**

1. Selecione a aba **Operador Logístico** (Imagem 26).

Caso trabalhe com operador logística, preencha a aba de acordo com a sua empresa.

| Parâmetros de Documentos Fiscais de Saída                                            |                                                           | Access Control | 2.103.0 ( DB Version - 7467 )<br>Favoritor |
|--------------------------------------------------------------------------------------|-----------------------------------------------------------|----------------|--------------------------------------------|
| Tipo Operação Parâmetros Gerais Parâmetros Unidade Parâmetros Empres                 | Operador Lagrístico Grupo de Operadores                   |                |                                            |
| Recupera ICMS na Saída do Operador Logístico                                         | Gerar entrada das transferências do operador logístico au | tomaticamente  |                                            |
| Não                                                                                  | Não                                                       |                |                                            |
| Considera data de processamento da unidade de destino na geração de entrada a<br>Não | Itomática                                                 |                |                                            |
| <ul> <li>Tipo de Operação (Remessa/Retorno)</li> </ul>                               |                                                           |                |                                            |
| Nota Fiscal Remessa / Agente Terceirização                                           |                                                           |                |                                            |
| Nota Fiscal Retorno / Agente Terceirização                                           |                                                           |                |                                            |
|                                                                                      |                                                           |                |                                            |
|                                                                                      |                                                           |                |                                            |
|                                                                                      |                                                           |                |                                            |
|                                                                                      |                                                           |                |                                            |
|                                                                                      |                                                           |                |                                            |
|                                                                                      |                                                           |                |                                            |
|                                                                                      |                                                           |                |                                            |
|                                                                                      |                                                           |                |                                            |
|                                                                                      |                                                           |                |                                            |
|                                                                                      |                                                           |                |                                            |
|                                                                                      |                                                           |                |                                            |
|                                                                                      |                                                           |                |                                            |
|                                                                                      |                                                           |                |                                            |
|                                                                                      | Editar                                                    |                |                                            |

Imagem 26 – Operador Logístico

2. Clique em **Editar** (Imagem 27) na parte inferior da tela e faça as notificações necessárias.

| Access Control                       | 2.103.0 ( DB Version - 7467 )<br>Favorito |
|--------------------------------------|-------------------------------------------|
|                                      |                                           |
| o operador logístico automaticamente |                                           |
|                                      |                                           |
|                                      |                                           |
|                                      |                                           |
|                                      |                                           |
|                                      |                                           |
|                                      |                                           |
|                                      |                                           |
|                                      |                                           |
|                                      |                                           |
|                                      |                                           |
|                                      |                                           |
|                                      |                                           |
|                                      |                                           |

### TEKNISA

3. Feitas as alterações, selecione **Salvar** (Imagem 29).

|              | 15/09/2023   0 | 001 - MATR | Z                     | i iscais u | e Jaiua    |           |             |            |           |                |            |             |             |            |             | Access   | Control 2. | .103.0 ( DB Ver | sion - 7467 ) | Favorito |
|--------------|----------------|------------|-----------------------|------------|------------|-----------|-------------|------------|-----------|----------------|------------|-------------|-------------|------------|-------------|----------|------------|-----------------|---------------|----------|
| Tipo (       | Operação P     | râmetro    | Gerais P              | arâmetros  | Unidade    | Parâmetr  | ros Empres  | a Opera    | ador Logi | ístico Gr      | upo de Ope | eradores    |             |            |             |          |            |                 |               |          |
| Recup<br>Não | pera ICMS na   | aída do (  | Operador Lo           | gístico    |            |           |             |            |           | Gerar<br>V Não | entrada da | as transfer | ências do c | perador lo | gístico aut | omaticam | ente       |                 |               | ~        |
| Consi        | idera data de  | orocessar  | nento da u            | nidade de  | destino na | geração d | e entrada a | automática |           |                |            |             |             |            |             |          |            |                 |               |          |
| Não          |                |            |                       |            |            |           |             |            |           |                |            |             |             |            |             |          |            |                 |               | ~        |
| ~ T          | Tipo de Opera  | ição (Rer  | nessa/Reto            | orno)      |            |           |             |            |           |                |            |             |             |            |             |          |            |                 |               |          |
| Proc         | Fiscal Remes   | a / Agent  | e Ter <b>c</b> eiriza | ição       |            |           |             |            |           |                |            |             |             |            |             |          |            |                 |               | Q        |
| Nota         | Fiscal Retorn  | / Agente   | Terceiriza            | ĩão        |            |           |             |            |           |                |            |             |             |            |             |          |            |                 |               | 0        |
|              |                |            |                       |            |            |           |             |            |           |                |            |             |             |            |             |          |            |                 |               |          |
|              |                |            |                       |            |            |           |             |            |           |                |            |             |             |            |             |          |            |                 |               |          |
|              |                |            |                       |            |            |           |             |            |           |                |            |             |             |            |             |          |            |                 |               |          |
|              |                |            |                       |            |            |           |             |            |           |                |            |             |             |            |             |          |            |                 |               |          |
|              |                |            |                       |            |            |           |             |            |           |                |            |             |             |            |             |          |            |                 |               |          |
|              |                |            |                       |            |            |           |             |            |           |                |            |             |             |            |             |          |            |                 |               |          |
|              |                |            |                       |            |            |           |             |            |           |                |            |             |             |            |             |          |            |                 |               |          |
|              |                |            |                       |            |            |           |             |            |           |                |            |             |             |            |             |          |            |                 |               |          |
|              |                |            |                       |            |            |           |             |            |           |                |            |             |             |            |             |          |            |                 |               |          |
|              |                |            |                       |            |            |           |             |            |           |                |            |             |             |            |             |          |            |                 |               |          |
| Cano         | celar          |            |                       |            |            |           |             |            |           | 5              |            |             |             |            |             |          |            |                 |               | Salvar   |
|              |                |            |                       |            |            |           |             |            |           |                |            |             |             |            |             |          |            |                 |               | _        |
|              | om 20          | _ 04       | lvar                  |            |            |           |             |            |           |                |            |             |             |            |             |          |            |                 |               |          |
| lay          | Jeili 29       | - 36       | lival                 |            |            |           |             |            |           |                |            |             |             |            |             |          |            |                 |               |          |
|              |                |            |                       |            |            |           |             |            |           |                |            |             |             |            |             |          |            |                 |               |          |
|              |                |            |                       |            |            |           |             |            |           |                |            |             |             |            |             |          |            |                 |               |          |
|              |                |            |                       |            |            |           |             |            |           |                |            |             |             |            |             |          |            |                 |               |          |
|              |                |            |                       |            |            |           |             |            |           |                |            |             |             |            |             |          |            |                 |               |          |
|              |                |            |                       |            |            |           |             |            |           |                |            |             |             |            |             |          |            |                 |               |          |
|              |                |            |                       |            |            |           |             |            |           |                |            |             |             |            |             |          |            |                 |               |          |
|              |                |            |                       |            |            |           |             |            |           |                |            |             |             |            |             |          |            |                 |               |          |
|              |                |            |                       |            |            |           |             |            |           |                |            |             |             |            |             |          |            |                 |               |          |
|              |                |            |                       |            |            |           |             |            |           |                |            |             |             |            |             |          |            |                 |               |          |
|              |                |            |                       |            |            |           |             |            |           |                |            |             |             |            |             |          |            |                 |               |          |
|              |                |            |                       |            |            |           |             |            |           |                |            |             |             |            |             |          |            |                 |               |          |
|              |                |            |                       |            |            |           |             |            |           |                |            |             |             |            |             |          |            |                 |               |          |
|              |                |            |                       |            |            |           |             |            |           |                |            |             |             |            |             |          |            |                 |               |          |
|              |                |            |                       |            |            |           |             |            |           |                |            |             |             |            |             |          |            |                 |               |          |
|              |                |            |                       |            |            |           |             |            |           |                |            |             |             |            |             |          |            |                 |               |          |
|              |                |            |                       |            |            |           |             |            |           |                |            |             |             |            |             |          |            |                 |               |          |
|              |                |            |                       |            |            |           |             |            |           |                |            |             |             |            |             |          |            |                 |               |          |
|              |                |            |                       |            |            |           |             |            |           |                |            |             |             |            |             |          |            |                 |               |          |
|              |                |            |                       |            |            |           |             |            |           |                |            |             |             |            |             |          |            |                 |               |          |
|              |                |            |                       |            |            |           |             |            |           |                |            |             |             |            |             |          |            |                 |               |          |
|              |                |            |                       |            |            |           |             |            |           |                |            |             |             |            |             |          |            |                 |               |          |
|              |                |            |                       |            |            |           |             |            |           |                |            |             |             |            |             |          |            |                 |               |          |
|              |                |            |                       |            |            |           |             |            |           |                |            |             |             |            |             |          |            |                 |               |          |
|              |                |            |                       |            |            |           |             |            |           |                |            |             |             |            |             |          |            |                 |               |          |
|              |                |            |                       |            |            |           |             |            |           |                |            |             |             |            |             |          |            |                 |               |          |

### **Grupo de Operadores**

1. Selecione a aba Grupo de Operadores (Imagem 30).

| ** 15/09/2023   0001 - MATRIZ                                                                                                    | - Empres                                | dorterter    |                | o do O-   | adore -      | 1 |   |   | Access | Control | 2.103.0 ( DB Ver | sion - 7467 )       | Fav      |
|----------------------------------------------------------------------------------------------------|-----------------------------------------|--------------|----------------|-----------|--------------|---|---|---|--------|---------|------------------|---------------------|----------|
| o uperação Parametros Gerais Parametros Unidade Parametro                                                                                                    | os empresa Operac                       | aor Logisti  | Grup           | u de Opel | )            | - |   |   |        |         |                  |                     | -        |
| upo de Operadores                                                                                                    |                                         |              |                |           |              |   |   |   |        |         |                  |                     |          |
|                                                                                                    |                                         |              |                |           |              |   |   |   |        |         |                  |                     |          |
|                                                                                                    |                                         |              |                |           |              |   |   |   |        |         |                  |                     |          |
|                                                                                                    |                                         |              |                |           |              |   |   |   |        |         |                  |                     |          |
|                                                                                                    |                                         |              |                |           |              |   |   |   |        |         |                  |                     |          |
|                                                                                                    |                                         |              |                |           |              |   |   |   |        |         |                  |                     |          |
|                                                                                                    |                                         |              |                |           |              |   |   |   |        |         |                  |                     |          |
|                                                                                                    |                                         |              |                |           |              |   |   |   |        |         |                  |                     |          |
|                                                                                                    |                                         |              |                |           |              |   |   |   |        |         |                  |                     |          |
|                                                                                                    |                                         |              |                |           |              |   |   |   |        |         |                  |                     |          |
|                                                                                                    |                                         |              |                |           |              |   |   |   |        |         |                  |                     |          |
|                                                                                                    |                                         |              |                |           |              |   |   |   |        |         |                  |                     |          |
|                                                                                                    |                                         |              |                |           |              |   |   |   |        |         |                  |                     |          |
|                                                                                                    |                                         |              |                |           |              |   |   |   |        |         |                  |                     |          |
|                                                                                                    |                                         |              |                |           |              |   |   |   |        |         |                  |                     |          |
|                                                                                                    |                                         |              | Editar         |           |              |   |   |   |        |         |                  |                     |          |
|                                                                                                    |                                         |              |                |           |              |   |   |   |        |         |                  |                     |          |
|                                                                                                    |                                         |              |                |           |              |   |   |   |        |         |                  |                     |          |
| <b>agem 30</b> – Grupo de Operadores                                                                                                    |                                         |              |                |           |              |   |   |   |        |         |                  |                     |          |
| <b>agem 30</b> – Grupo de Operadores                                                                                                    |                                         |              |                |           |              |   |   |   |        |         |                  |                     |          |
| agem 30 – Grupo de Operadores                                                                                                    | 01)                                     |              |                |           |              |   |   |   |        |         |                  |                     |          |
| agem 30 – Grupo de Operadores<br>. Selecione <b>Editar</b> (Imago                                                                                                    | em 31).                                 |              |                |           |              |   |   |   |        |         |                  |                     |          |
| <b>agem 30</b> – Grupo de Operadores<br>. Selecione <b>Editar</b> (Imago                                                                                                    | em 31).                                 |              |                |           |              |   |   |   | •      | •       |                  | •                   |          |
| agem 30 – Grupo de Operadores<br>. Selecione Editar (Image<br>Parâmetros de Documentos Fiscais de Saída                                                                                                    | em 31).                                 |              |                |           |              |   |   |   | Access | Control | 2.103.0 ( DB Ver | DF<br>sion - 7467 ) | Fav      |
| agem 30 – Grupo de Operadores<br>Selecione Editar (Image Parâmetros de Documentos Fiscais de Saída<br>Po Operação Parâmetros Gerais Parâmetros Unidade Parâmetros                                                                                                    | em 31).<br><sup>05 Empresa</sup> Operad | dor Logístic | co <u>Grup</u> | o de Opq  | radores      | • | • | • | Access | Control | 2.103.0 ( DB Ver | DF<br>sion - 7467 ) | Fan      |
| agem 30 – Grupo de Operadores  Selecione Editar (Image  Parâmetros de Documentos Fiscais de Saída  Parâmetros Vont - MATRIZ  Properação Parâmetros Gerais Parâmetros Unidade Parâmetro  ermite inutilizar numeração na entrada do sistema                                        | em 31).<br><sup>DS Empresa</sup> Operad | dor Logístic | co <u>Grup</u> | o de Opg  | radores      | • | • | • | Access | Control | 2.103.0 ( DB Ver | DF<br>sion - 7467 ) | Fav      |
| agem 30 – Grupo de Operadores  Selecione Editar (Image Parâmetros de Documentos Fiscais de Saída Parâmetros Gerais Parâmetros Unidade Parâmetros rmite inutilizar numeração na entrada do sistema upo de Operadores                                                              | em 31).<br>DS Empresa Operad            | dor Logístic | co <u>Grup</u> | o de Opg  | radores      | • | • | • | Access | Control | 2.103.0 ( DB Ver | DF<br>sion - 7467 ) | Fav      |
| agem 30 – Grupo de Operadores  Selecione Editar (Image Parâmetros de Documentos Fiscais de Saída Do Operação Parâmetros Gerais Parâmetros Unidade Parâmetro rmite inutilizar numeração na entrada do sistema upo de Operadores                                                   | em 31).                                 | dor Logístia | co <u>Grup</u> | o de Opg  | radores<br>) | • | • | • | Access | Control | 2.103.0 ( DB Ver | DP<br>sion - 7467 ) | Fav      |
| agem 30 – Grupo de Operadores<br>Selecione Editar (Image<br>Parâmetros de Documentos Fiscais de Saída<br>Socordoz I (0001 - MATRIZ<br>10 Operação Parâmetros Gerais Parâmetros Unidade Parâmetros<br>rmite inutilizar numeração na entrada do sistema<br>upo de Operadores       | em 31).                                 | dor Logístic | co <u>Grup</u> | o de Opq  | adores       | • | • | • | Access | Control | 2.103.0 ( DB Ver | DF<br>sion - 7467 ] | Faw      |
| agem 30 – Grupo de Operadores  Selecione Editar (Image  Parâmetros de Documentos Fiscais de Saída  Parâmetros Gerais Parâmetros Unidade Parâmetro rmite inutilizar numeração na entrada do sistema upo de Operadores                                                             | em 31).                                 | dor Logístic | co <u>Grup</u> | o de Opg  | radores      | • | • | • | Access | Control | 2.103.0 ( D8 Ver | DF<br>sion - 7467 ) | Fav      |
| Igem 30 − Grupo de Operadores<br>Selecione Editar (Image<br>Parâmetros de Documentos Fiscais de Saída<br>Isro92023   0001 - MATRIZ<br>NO Operação Parâmetros Gerais Parâmetros Unidade Parâmetros<br>rmite Inutilizar numeração na entrada do sistema<br>upo de Operadores       | em 31).<br>os Empresa Operad            | dor Logístic | co <u>Grup</u> | o de Opg  | adores       | • | • | • | Access | Control | 2.103.0 ( D8 Ver | DF<br>sion - 7467 ] | Fan      |
| agem 30 – Grupo de Operadores<br>Selecione Editar (Image<br>Parâmetros de Documentos Fiscais de Saída<br>15/09/2023   0001 - MATRIZ<br>po Operação Parâmetros Gerais Parâmetros Unidade Parâmetros<br>printe inutilizar numeração na entrada do sistema<br>rupo de Operadores    | em 31).                                 | dor Logístic | co <u>Grup</u> | o de Opq  | adores       | • | • | • | Access | Control | 2.103.0 ( D8 Ver | DF<br>sion - 7467 ] | Fan      |
| agem 30 – Grupo de Operadores<br>Selecione Editar (Image<br>Parâmetros de Documentos Fiscais de Saída<br>15/09/2023   0001 - MATRIZ<br>po Operação Parâmetros Gerais Parâmetros Unidade Parâmetro<br>ermite inutilizar numeração na entrada do sistema<br>rupo de Operadores     | em 31).                                 | dor Logístic | co <u>Grup</u> | o de Opq  | adores       |   | • | • | Access | Control | 2.103.0 ( D8 Ver | DF<br>sion - 7467 ] | Fan      |
| agem 30 – Grupo de Operadores<br>Selecione Editar (Image<br>Parâmetros de Documentos Fiscais de Saída<br>15/08/2023   0001 - MATRIZ<br>po Operação Parâmetros Gerais Parâmetros Unidade Parâmetro<br>ermite inutilizar numeração na entrada do sistema<br>rupo de Operadores     | em 31).                                 | dor Logístic | co <u>Grup</u> | o de Opရှ | radores      | • | • | • | Access | Control | 2.103.0 ( DB Ver | DF<br>sion - 7467.) | Fan      |
| agem 30 – Grupo de Operadores  Selecione Editar (Image Parâmetros de Documentos Fiscais de Saída Poroperação Parâmetros Gerais Parâmetros Unidade Parâmetro ermite inutilizar numeração na entrada do sistema rupo de Operadores                                                 | em 31).                                 | dor Logístic | co <u>Grup</u> | o de Opg  | radores<br>) | • | • | • | Access | Control | 2.103.0 ( DB Ver | DF<br>sion - 7467 ) | Fax      |
| agem 30 – Grupo de Operadores<br>. Selecione Editar (Image<br>Parâmetros de Documentos Fiscais de Saída<br>1509/2023   0001 - MATRIZ<br>po Operação Parâmetros Gerais Parâmetros Unidade Parâmetros<br>ermite inutilizar numeração na entrada do sistema<br>rupo de Operadores   | em 31).                                 | dor Logístic | co <u>Grup</u> | o de Opq  | adores       | • | • | • | Access | Control | 2.103.0 ( D8 Ver | DF<br>sion - 7467 ] | Fav      |
| agem 30 – Grupo de Operadores<br>Selecione Editar (Image<br>Parâmetros de Documentos Fiscais de Saída<br>1509/2023   001 - MATRZ<br>po Operação Parâmetros Gerais Parâmetros Unidade Parâmetro<br>ermite inutilizar numeração na entrada do sistema<br>rupo de Operadores        | em 31).                                 | dor Logístid | co <u>Grup</u> | o de Opq  | adores       |   |   | • | Access | Control | 2.103.0 ( D8 Ver | DF<br>sion - 7467 ) | Fav      |
| agem 30 – Grupo de Operadores<br>Selecione Editar (Image<br>Parâmetros de Documentos Fiscais de Saída<br>1909/0223   0001 - MATRIZ<br>ipo Operação Parâmetros Gerais Parâmetros Unidade Parâmetros<br>ermite inutilizar numeração na entrada do sistema<br>irupo de Operadores   | em 31).                                 | dor Logístic | co <u>Grup</u> | o de Opq  | radores      |   |   | • | Access | Control | 2.103.0 ( DB Ver | DF<br>sion - 7467.) | Fav      |
| agem 30 – Grupo de Operadores<br>Selecione Editar (Image<br>Parâmetros de Documentos Fiscais de Saída<br>15/09/2023   0001 - MATRIZ<br>ipo Operação Parâmetros Gerais Parâmetros Unidade Parâmetros<br>termite inutilizar numeração na entrada do sistema<br>irupo de Operadores | em 31).                                 | dor Logístia | co <u>Grup</u> | o de Opရှ | radores      | • |   | • | Access | Control | 2.103.0 ( D8 Ver | DF<br>sion - 7467 ) | Fav      |
| agem 30 – Grupo de Operadores<br>Selecione Editar (Image<br>Parâmetros de Documentos Fiscais de Saída<br>15/09/2023   000 - MATRIZ<br>Ipo Operação Parâmetros Gerais Parâmetros Unidade Parâmetros<br>termite inutilizar numeração na entrada do sistema<br>irupo de Operadores  | em 31).                                 | dor Logístic | co <u>Grup</u> | o de Opq  | radores      |   |   |   | Access | Control | 2.103.0 ( DB Ver | DF<br>sion - 7467 ] | 4<br>Fav |
| agem 30 – Grupo de Operadores<br>Selecione Editar (Image<br>Parâmetros de Documentos Fiscais de Saída<br>1509/2023   001 - MATRIZ<br>Ipo Operação Parâmetros Gerais Parâmetros Unidade Parâmetros<br>ermite inutilizar numeração na entrada do sistema<br>rupo de Operadores     | em 31).                                 | dor Logístid | co <u>Grup</u> | o de Opq  | adores       |   |   |   | Access | Control | 2.103.0 ( DB Ver | DF<br>sion - 7467 ) | Fav      |
| agem 30 – Grupo de Operadores<br>Selecione Editar (Imag<br>Parâmetros de Documentos Fiscais de Saída<br>1909/0223   0001 - MATRIZ<br>ipo Operação Parâmetros Gerais Parâmetros Unidade Parâmetro<br>ermite inutilizar numeração na entrada do sistema<br>rupo de Operadores      | em 31).                                 | dor Logístia | co <u>Grup</u> | o de Opa  | radores      |   |   |   | Access | Control | 2.103.0 ( D8 Ver | DF<br>sion - 7467 ) | ,<br>Fav |
| agem 30 – Grupo de Operadores<br>Selecione Editar (Image<br>Parâmetros de Documentos Fiscais de Saída<br>15/09/2022   0001 - MATRIZ<br>po Operação Parâmetros Gerais Parâmetros Unidade Parâmetro<br>ermite inutilizar numeração na entrada do sistema<br>rupo de Operadores     | em 31).                                 | dor Logístic | co <u>Grup</u> | o de Opg  | radores      |   |   |   | Access |         | 2.103.0 ( DB Ver | DF<br>sion - 7467 ) | Fa       |

Imagem 31 – Editar

### TEKNISA

**Permite inutilizar numeração na entrada do sistema** (Imagem 32): Grupo de operadores: que podem fazer a inutilização de numeração de entrada no sistema.

| Parametrus de Documentos riscais de Salda<br>15/09/2023   0001 - MATRIZ                                                                                                    |                                        | Access Control       | 2.103.0 ( DB Version - 7467 )<br>Favorit |
|----------------------------------------------------------------------------------------------------|----------------------------------------|----------------------|------------------------------------------|
| po Operação Parâmetros Gerais Parâmetros Unidade Parâmetros Empresa Operador Logístico Grupo de Ope                                                                                                    | radores                                |                      |                                          |
| rmite inutilizar numeração na entrada do sistema                                                                                                    |                                        |                      |                                          |
| upo de Operadores                                                                                                    |                                        |                      |                                          |
| ročurar                                                                                                    |                                        |                      | 0                                        |
|                                                                                                    |                                        |                      |                                          |
|                                                                                                    |                                        |                      |                                          |
|                                                                                                    |                                        |                      |                                          |
|                                                                                                    |                                        |                      |                                          |
|                                                                                                    |                                        |                      |                                          |
|                                                                                                    |                                        |                      |                                          |
|                                                                                                    |                                        |                      |                                          |
|                                                                                                    |                                        |                      |                                          |
|                                                                                                    |                                        |                      |                                          |
|                                                                                                    |                                        |                      |                                          |
|                                                                                                    |                                        |                      |                                          |
|                                                                                                    |                                        |                      |                                          |
|                                                                                                    |                                        |                      |                                          |
|                                                                                                    |                                        |                      |                                          |
|                                                                                                    |                                        |                      |                                          |
|                                                                                                    |                                        |                      |                                          |
|                                                                                                    |                                        |                      |                                          |
|                                                                                                    |                                        |                      |                                          |
|                                                                                                    |                                        |                      |                                          |
|                                                                                                    |                                        |                      |                                          |
| ncelar                                                                                                    |                                        |                      | Salva                                    |
|                                                                                                    |                                        |                      |                                          |
| <b>gem 32</b> –Permite inutilizar numeração na entrada do sistem                                                                                                    | ia                                     |                      |                                          |
| <b>jem 32</b> -Permite inutilizar numeração na entrada do sistem<br>Feitas as alterações, selecione <b>Salvar</b> (1)                                                                                                    | magem 33)                              |                      |                                          |
| <b>gem 32</b> – Permite inutilizar numeração na entrada do sistem<br>Feitas as alterações, selecione <b>Salvar</b> (I                                                                                                    | <sup>na</sup><br>magem 33).            |                      |                                          |
| <b>gem 32</b> –Permite inutilizar numeração na entrada do sistem<br>Feitas as alterações, selecione <b>Salvar</b> (I                                                                                                    | magem 33).                             |                      |                                          |
| gem 32 – Permite inutilizar numeração na entrada do sistem<br>Feitas as alterações, selecione <b>Salvar</b> (I                                                                                                    | magem 33).                             |                      | 2.103.0 / DB Version - 7467)             |
| gem 32 −Permite inutilizar numeração na entrada do sistem<br>Feitas as alterações, selecione <b>Salvar</b> (la<br>Parâmetros de Documentos Fiscais de Saída                                                                                                    | magem 33).                             | Co<br>Access Control | 2.103.0 ( D8 Version - 7467)             |
| Ingem 32 – Permite inutilizar numeração na entrada do sistem         Feitas as alterações, selecione Salvar (li         Parâmetros de Documentos Fiscais de Saída<br>15/09/2023   0001 - MATRIZ         O Operação Parâmetros Gerais Parâmetros Unidade Parâmetros Empresa Operador Logístico Grupo de Operador Logístico Grupo de Operador Logístico Gr                                                                                                    | na<br>magem 33).<br><sup>radores</sup> | Access Control       | 2.103.0 ( DB Version - 7467)             |
|                                                                                                    | na<br>magem 33).<br><sup>radores</sup> | Access Control       | 2.103.0 ( DB Version - 7467 )            |
| Igem 32 −Permite inutilizar numeração na entrada do sistem<br>Feitas as alterações, selecione Salvar (I<br>Parâmetros de Documentos Fiscais de Saída<br>SYOGY2023   0001 - MATRIZ<br>0 Operação Parâmetros Cerais Parâmetros Unidade Parâmetros Empresa Operador Logistico Grupo de Ope<br>mite inutilizar numeração na entrada do sistema<br>upo de Operadores                                                                                                    | na<br>magem 33).<br><sup>radores</sup> | Access Control       | 2.103.0 ( DB Version - 7467)             |
| Igem 32 −Permite inutilizar numeração na entrada do sistem<br>Feitas as alterações, selecione Salvar (I<br>Parâmetros de Documentos Fiscais de Saída<br>Parâmetros de Documentos Fiscais de Saída<br>2 Operação Parâmetros Gerais Parâmetros Unidade Parâmetros Empresa Operador Logistico Grupo de Ope<br>mite inutilizar numeração na entrada do sistema<br>po de Operadores<br>Ecurar                                                                                                    | na<br>magem 33).<br><sup>radores</sup> | Access Control       | 2.103.0 ( DB Version - 7467) Favorit     |
| gem 32 −Permite inutilizar numeração na entrada do sistem<br>Feitas as alterações, selecione Salvar (l<br>Parâmetros de Documentos Fiscais de Saída<br>15/09/2023   0001 - MATRIZ<br>2 Operação Parâmetros Gerais Parâmetros Unidade Parâmetros Empresa Operador Logistico Grupo de Ope<br>mite inutilizar numeração na entrada do sistema<br>po de Operadores<br>×urar                                                                                                    | na<br>magem 33).<br><sup>radores</sup> | Access Control       | 2.103.0 ( DB Version - 7467 )<br>Favorit |
| gem 32 – Permite inutilizar numeração na entrada do sistem         Feitas as alterações, selecione Salvar (l         Parâmetros de Documentos Fiscais de Saída         1509/2023 j 0001- MATRIZ         0 Operação         0 Operação         Parâmetros Gerais         Parâmetros Corais         Parâmetros Gerais         Parâmetros Corais         Parâmetros de a entrada do sistema         pe de Operadores         Bourar                                                                                                    | na<br>magem 33).<br><sup>radores</sup> | Access Control       | 2.103.0 ( DB Version - 7467)             |
| gem 32 – Permite inutilizar numeração na entrada do sistem<br>Feitas as alterações, selecione Salvar (l<br>Parâmetros de Documentos Fiscais de Saída<br>15009/2023 J 0001 - MATRIZ<br>Operação Parâmetros Gerais Parâmetros Unidade Parâmetros Empresa Operador Logistico Grupo de Ope<br>mite inutilizar numeração na entrada do sistema<br>po de Operadores<br>Ecurar                                                                                                    | na<br>magem 33).<br><sup>radores</sup> | Access Control       | 2.103.0 ( DB Version - 7467)             |
| gem 32 – Permite inutilizar numeração na entrada do sistem<br>Feitas as alterações, selecione Salvar (l<br>Parâmetros de Documentos Fiscais de Saída<br>1509/2023 J 0001- MATRIZ<br>0 Operação Parâmetros Gerais Parâmetros Unidade Parâmetros Empresa Operador Logístico Grupo de Ope<br>mite inutilizar numeração na entrada do sistema<br>po de Operadores<br>Bourar                                                                                                    | na<br>magem 33).<br><sup>radores</sup> | Access Control       | 2.103.0 ( DB Version - 7467)             |
| gem 32 – Permite inutilizar numeração na entrada do sistem<br>Feitas as alterações, selecione Salvar (l<br>Parâmetros de Documentos Fiscais de Saída<br>1909/2023 J 0001- MATRIZ<br>1909/2023 J 0001- MATRIZ<br>19                                                                                                    | na<br>magem 33).<br><sup>radores</sup> | Access Control       | 2.103.0 ( DB Version - 7467 )            |
| gem 32 – Permite inutilizar numeração na entrada do sistem<br>Feitas as alterações, selecione Salvar (l<br>Parâmetros de Documentos Fiscais de Saída<br>1909/2023 J 0001- MATRIZ<br>1909/2023 J 0001- MATRIZ<br>19                                                                                                    | na<br>magem 33).<br><sup>radores</sup> | Access Control       | 2.103.0 ( DB Version - 7467 )<br>Fever   |
| gem 32 – Permite inutilizar numeração na entrada do sistem<br>Feitas as alterações, selecione Salvar (l<br>Parâmetros de Documentos Fiscais de Saída<br>1909/2023 J 0001- MATRIZ<br>1909/2023 J 0001- MATRIZ<br>19                                                                                                    | na<br>magem 33).<br><sup>radores</sup> | Access Control       | 2.103.0 ( DB Version - 7467 )<br>Form    |
| gem 32 – Permite inutilizar numeração na entrada do sistem<br>Feitas as alterações, selecione Salvar (l<br>Parâmetros de Documentos Fiscais de Saída<br>1909/2023 j 0001- MATRIZ<br>POperação Parâmetros Gerais Parâmetros Unidade Parâmetros Empresa Operador Logistico Grupo de Ope<br>mite inutilizar numeração na entrada do sistema<br>po de Operadores<br>Scurar                                                                                                    | na<br>magem 33).<br><sup>radores</sup> | Access Control       | 2.103.0 ( DB Version - 7467 )<br>Form    |
| gem 32 – Permite inutilizar numeração na entrada do sistem<br>Feitas as alterações, selecione Salvar (l<br>Parâmetros de Documentos Fiscais de Saída<br>1909/2023   0001-MATRIZ<br>19 Operação Parâmetros Gerais Parâmetros Unidade Parâmetros Empresa Operador Logistico Grupo de Ope<br>mite inutilizar numeração na entrada do sistema<br>po de Operadores<br>Excurar                                                                                                    | na<br>magem 33).<br><sup>radores</sup> | Access Control       | 2.103.0 ( DB Version - 7467)             |
| gem 32 − Permite inutilizar numeração na entrada do sistem<br>Feitas as alterações, selecione Salvar (l<br>Parâmetros de Documentos Fiscais de Saída<br>15/09/2023   0001-MATRIZ<br>10 Operação Parâmetros Gerais Parâmetros Unidade Parâmetros Empresa Operador Logistico Grupo de Ope<br>mite inutilizar numeração na entrada do sistema<br>po de Operadores<br>Excursi                                                                                                    | na<br>magem 33).<br><sup>radores</sup> | Access Control       | 2.103.0 ( DB Version - 7467)             |
| gem 32 − Permite inutilizar numeração na entrada do sistem<br>Feitas as alterações, selecione Salvar (l<br>Parâmetros de Documentos Fiscais de Saída<br>Srogr2023   0001-MATRIZ<br>D Operação Parâmetros Gerais Parâmetros Unidade Parâmetros Empresa Operador Logistico Grupo de Ope<br>mite inutilizar numeração na entrada do sistema<br>po de Operadores<br>Excursi                                                                                                    | na<br>magem 33).<br><sup>radores</sup> | Access Control       | 2.103.0 ( DB Version - 7467)             |
| gem 32 − Permite inutilizar numeração na entrada do sistem<br>Feitas as alterações, selecione Salvar (l<br>Parâmetros de Documentos Fiscais de Saída<br>sros/2023   0001-MATRIZ<br>D Operação Parâmetros Gerais Parâmetros Unidade Parâmetros Empresa Operador Logístico Grupo de Ope<br>mite inutilizar numeração na entrada do sistema<br>po de Operadores<br>Acurar                                                                                                    | na<br>magem 33).<br><sup>radores</sup> | Access Control       | 2.103.0 ( DB Version - 7467) Favor       |
| gem 32 - Permite inutilizar numeração na entrada do sistem<br>Feitas as alterações, selecione Salvar (l<br>Parâmetros de Documentos Fiscais de Saída<br>19/09/2023   0001 - MATRIZ<br>0 Operação Parâmetros Gerais Parâmetros Unidade Parâmetros Empresa Operador Logistico <u>Grupo de Ope</u><br>mite inutilizar numeração na entrada do sistema<br>19/09/2023<br>19/00/2023   0001 - MATRIZ<br>0 Operação Parâmetros Gerais Parâmetros Unidade Parâmetros Empresa Operador Logistico <u>Grupo de Ope</u><br>mite inutilizar numeração na entrada do sistema<br>19/00/2023   0001 - MATRIZ<br>10/00 - MATRIZ                                                                                                    | na<br>magem 33).<br><sup>radores</sup> | Access Control       | 2.103.0 ( D8 Version - 7467)             |
| Igem 32 - Permite inutilizar numeração na entrada do sistem<br>Feitas as alterações, selecione Salvar (l<br>Parâmetros de Documentos Fiscais de Saída<br>1509/2023   0001-MATRIZ<br>0 Operação Parâmetros Gerais Parâmetros Unidade Parâmetros Empresa Operador Logistico Grupo de Ope<br>mite inutilizar numeração na entrada do sistema<br>190 de Operadores<br>acurar                                                                                                    | na<br>magem 33).<br><sup>radores</sup> | Access Control       | 2.103.0 ( DB Version - 7467)             |
| Agem 32 - Permite inutilizar numeração na entrada do sistem<br>Feitas as alterações, selecione Salvar (l<br>Parâmetros de Documentos Fiscais de Saída<br>Isvoizoza judoi - MATRIZ<br>o Operação Parâmetros Gerais Parâmetros Unidade Parâmetros Empresa Operador Logistico Grupo de Oper<br>rmite inutilizar numeração na entrada do sistema<br>apo de Operadores<br>rocurar                                                                                                    | na<br>magem 33).<br><sup>radores</sup> | Access Control       | 2.103.0 ( DB Version - 7467)             |
| Igem 32 − Permite inutilizar numeração na entrada do sistem<br>Feitas as alterações, selecione Salvar (l<br>Parâmetros de Documentos Fiscais de Saída<br>1909/2023   0001 - MATRIZ<br>0 Operação Parâmetros Gerais Parâmetros Unidade Parâmetros Empresa Operador Logitico Grupo de Oper<br>mite inutilizar numeração na entrada do sistema<br>190 de Operadores<br>1900/2007                                                                                                    | na<br>magem 33).<br><sup>radores</sup> | Access Centrol       | 2.103.0 ( DB Version - 7467)             |
| Ingem 32 − Permite inutilizar numeração na entrada do sistem<br>Feitas as alterações, selecione Salvar (l<br>Parámetros de Documentos Fiscais de Saída<br>Strogozas joon-Marazz<br>o Operação Parâmetros Gerais Parâmetros Unidade Parâmetros Empresa Operador Logistico Grupo de Oper<br>mite inutilizar numeração na entrada do sistema<br>upo de Operadores<br>Pourar                                                                                                    | na<br>magem 33).<br><sup>radores</sup> | Access Control       | 2.103.0 ( DB Version - 7467)             |
| Ingem 32 −Permite inutilizar numeração na entrada do sistem<br>Feitas as alterações, selecione Salvar (l<br>Parâmetros de Documentos Fiscais de Saída<br>Isosuzoz jucot - MARIZ<br>o Operação Parâmetros Gerais Parâmetros Unidade Parâmetros Empresa Operador Logistico <u>Grupo de Ope</u><br>mite inutilizar numeração na entrada do sistema<br>upo de Operadores<br>vacurar                                                                                                    | na<br>magem 33).<br><sup>radores</sup> | Access Control       | 2.103.0 ( DB Version - 7467 )            |
| Igem 32 −Permite inutilizar numeração na entrada do sistem<br>Feitas as alterações, selecione Salvar (l<br>Parâmetros de Documentos Fiscais de Saída<br>1900 1 MAREZ<br>o Operação Parâmetros Gerais Parâmetros Unidade Parâmetros Empresa Operador Logistico <u>Grupo de Ope</u><br>mite inutilizar numeração na entrada do sistema<br>1900 de Operadores<br>3000 1 MAREZ<br>1000 1 MAREZ<br>1000 1 | na<br>magem 33).<br><sup>radores</sup> |                      | 2.103.0 ( DB Version - 7467 )            |
| Igem 32 - Permite inutilizar numeração na entrada do sistem<br>Feitas as alterações, selecione Salvar (l<br>Parâmetros de Documentos Fiscais de Saída<br>sources parâmetros Gerais Parâmetros Unidade Parâmetros Empresa Operador Logistico Grupo de Ope<br>mite inutilizar numeração na entrada do sistema<br>rege de Operadores<br>source                                                                                                    | na<br>magem 33).<br><sup>radores</sup> |                      | 2.103.0 ( DB Version - 7467 )            |

Imagem 33 – Salvar

TEKNISA

### Parametrização de Numeração Inicial de Transmissão de Notas Fiscais e MDF

1. Finalizando esses processos, selecione novamente a aba **Parâmetros Empresa** (Imagem 34).

| = 🔯 Parâmetros de Documentos                                                                                                    | de S∧ída                                       |                                             | Access Control                | 2.103.0 ( DB Version - 7467 ) |
|----------------------------------------------------------------------------------------------------|------------------------------------------------|---------------------------------------------|-------------------------------|-------------------------------|
| Tipo Operação Parâmetros Gerais Par                                                                                                    | râmetros onidad Parâmetros Em                  | presa perador Logístico Grupo de Operadores |                               |                               |
| Empresa<br>INDUSTRIA E COMERCIO PEBBIAN LIDA                                                                                                    |                                                |                                             |                               | ×                             |
| ✓ Geração de Boletos                                                                                                    |                                                |                                             |                               |                               |
| Código Reduzido                                                                                                    | Banco                                          | Agência                                     | Conta Corrente                |                               |
| 001                                                                                                    | 001                                            | 12297                                       | 1000003                       |                               |
| Tipo de Baixa<br>01                                                                                                    |                                                | Cobrança Bancária                           |                               |                               |
| <ul> <li>Nosso Número</li> <li>Gera nosso Número automaticamente na<br/>Sim</li> <li>Nota Fiscal Eletrônica</li> <li>Utiliza Nota Fiscal Eletrônica</li> <li>Sim</li> <li>Utiliza envio de e-mail automático na tra</li> </ul> | i Geração de Boleto<br>nsmissão da nota fiscal | Utilīza aprovação automática i<br>Sim       | na transmissão de nota fiscal |                               |
| Sim<br>Código de regime tributário - CRT<br>3 - Regime Normal                                                                                                    |                                                |                                             |                               |                               |
| Abate nota fiscal de devolução na nota fis<br>Sim                                                                                                    | scal de origem                                 |                                             |                               |                               |
| Tipo de Ajuste                                                                                                    |                                                |                                             |                               |                               |
|                                                                                                    |                                                | CO<br>Editar                                |                               | Ações                         |

Imagem 34 - Parâmetros Empresa

2. Selecione Ações (Imagem 35) no canto inferior direito.

|                                                                                                    |                                                                 |                                              | Access Control             | Pavorit |
|----------------------------------------------------------------------------------------------------|-----------------------------------------------------------------|----------------------------------------------|----------------------------|---------|
| Tipo Operação Parâmetros Ger                                                                                                    | ais Parâmetros Unidade Parâmetros Em                            | presa Operador Logístico Grupo de Operadores |                            |         |
| Empresa                                                                                                    | 0                                                               |                                              |                            |         |
| INDUSTRIA E COMERCIO PEBBIAN                                                                                                    | LTDA                                                            |                                              |                            | ×       |
|                                                                                                    |                                                                 |                                              |                            |         |
| ✓ Geração de Boletos                                                                                                    |                                                                 |                                              |                            |         |
| Código Reduzido                                                                                                    | Banco                                                           | Agência                                      | Conta Corrente             |         |
| 001                                                                                                    | 001                                                             | 12297                                        | 1000003                    |         |
| Tipo de Baixa                                                                                                    |                                                                 |                                              |                            |         |
| 01                                                                                                    |                                                                 | Cobrança Bancária                            |                            |         |
|                                                                                                    |                                                                 | Utiliza aprovacão automática na              | transmissão de nota físcal |         |
| Vota Fiscal Eletrônica<br>Utiliza Nota Fiscal Eletrônica<br>Sim                                                                                                    |                                                                 | Sim                                          |                            |         |
| <ul> <li>Nota Fiscal Eletrônica</li> <li>Utiliza Nota Fiscal Eletrônica</li> <li>Sim</li> <li>Utiliza envio de e-mail automátic</li> <li>Sim</li> </ul>                                                                                                    | o na transmissão da nota fiscal                                 | Sim                                          |                            |         |
| Vota Hiscal Eletrônica Utiliza Nota Fiscal Eletrônica Sim Utiliza envio de e-mail automátic Sim Código de regime tributário - CRT 3 - Regime Normal                                                                                                    | o na transmissão da nota fiscal                                 | Sim                                          |                            |         |
| <ul> <li>Nota Fiscal Eletrônica</li> <li>Utiliza Nota Fiscal Eletrônica</li> <li>Sim</li> <li>Utiliza envio de e-mail automátic</li> <li>Sim</li> <li>Código de regime tributário - CRT</li> <li>3 - Regime Normal</li> <li>Abate nota fiscal de devolução na</li> </ul>                                     | o na transmissão da nota fiscal<br>ı nota fiscal de origem      | Sim                                          |                            |         |
| <ul> <li>Nota Fiscal Eletrônica</li> <li>Utiliza Nota Fiscal Eletrônica</li> <li>Sim</li> <li>Utiliza envio de e-mail automátic</li> <li>Sim</li> <li>Código de regime tributário - CRT</li> <li>3 - Regime Normal</li> <li>Abate nota fiscal de devolução na</li> <li>Sim</li> </ul>                        | o na transmissão da nota fiscal<br>1 nota fiscal de origem      | Sim                                          |                            |         |
| <ul> <li>Nota Hscal Eletrônica</li> <li>Utiliza Nota Fiscal Eletrônica</li> <li>Sim</li> <li>Utiliza envio de e-mail automátic</li> <li>Sim</li> <li>Código de regime tributário - CRT</li> <li>3 - Regime Normal</li> <li>Abate nota fiscal de devolução na</li> <li>Sim</li> <li>Tipo de Ajuste</li> </ul> | o na transmissão da nota fiscal<br>;<br>1 nota fiscal de origem | Sim                                          |                            |         |

Imagem 35 – Ações

3. Clique em **Parametrizar numeração inicial de transmissão de NF-e** (Imagem 36).

| E in Parâmetros de Documentos Fiscais de Saída                                                                                                    |                                                              |                 | Acces                                 | a Control              | 2.103.0 ( DB Ve  | DF<br>rsion - 7467 ) | Favoritos                                                                                          |
|----------------------------------------------------------------------------------------------------|--------------------------------------------------------------|-----------------|---------------------------------------|------------------------|------------------|----------------------|----------------------------------------------------------------------------------------------------|
| Tipo Operação Parâmetros Gerais Parâmetros Unidade <b>Parâmetros Empresa</b> Operador Log                                                                                                    | sístico Grupo de Operadores                                  |                 |                                       |                        |                  |                      |                                                                                                    |
| Empresa<br>INDUSTRIA E COMERCIO PEBBIAN LIDA                                                                                                    |                                                              |                 |                                       |                        |                  |                      | ×                                                                                                  |
|                                                                                                    |                                                              |                 |                                       |                        |                  |                      |                                                                                                    |
| <ul> <li>Geração de Boletos</li> </ul>                                                                                                    |                                                              |                 |                                       |                        |                  |                      |                                                                                                    |
| Código Reduzido Banco<br>001 001                                                                                                    | Agência<br>12297                                             |                 | Conta Corrente<br>10000003            |                        |                  |                      |                                                                                                    |
| Tipo de Baixa                                                                                                    | Cobranca Bancária                                            |                 |                                       |                        |                  |                      |                                                                                                    |
|                                                                                                    |                                                              |                 |                                       |                        |                  |                      |                                                                                                    |
| Gera nosso Número automaticamente na Geração de Boleto                                                                                                    |                                                              |                 |                                       |                        |                  |                      |                                                                                                    |
| Sim                                                                                                    |                                                              |                 |                                       |                        |                  |                      |                                                                                                    |
| Vota Fiscal Eletrônica Utiliza Nota Fiscal Eletrônica                                                                                                    | Utiliza aprovação automática na tran                         | ismissão de not | a fiscal                              |                        |                  |                      |                                                                                                    |
| Sim<br>Utiliza envio de e-mail automático na transmissão da nota fiscal                                                                                                    | Sim                                                          |                 |                                       |                        |                  |                      |                                                                                                    |
| Sim<br>Cáilea de series billutária. CD7                                                                                                    |                                                              |                 |                                       |                        |                  |                      |                                                                                                    |
| Ações                                                                                                    |                                                              |                 |                                       |                        |                  |                      |                                                                                                    |
| Numeração Inicial da Transmissão de NF-e                                                                                                    |                                                              |                 |                                       |                        |                  |                      |                                                                                                    |
| Numeração Inicial da Transmissão de MDF-e                                                                                                    |                                                              |                 |                                       |                        |                  |                      |                                                                                                    |
| Cancelar                                                                                                    |                                                              |                 |                                       | 3                      |                  |                      |                                                                                                    |
| Imagem 36 – Parametrizar numeração inicial de tran                                                                                                    | smissão de NF-e                                              |                 |                                       |                        |                  |                      |                                                                                                    |
|                                                                                                    |                                                              |                 |                                       |                        |                  |                      |                                                                                                    |
|                                                                                                    |                                                              |                 |                                       |                        |                  |                      |                                                                                                    |
| 4. Preencha nos campos (Imagem                                                                                                    | 37):                                                         |                 |                                       |                        |                  |                      |                                                                                                    |
| <ul><li>4. Preencha nos campos (Imagem</li><li>Empresa;</li></ul>                                                                                                    | 37):                                                         |                 |                                       |                        |                  |                      |                                                                                                    |
| <ul> <li>4. Preencha nos campos (Imagem</li> <li>Empresa;</li> <li>CNPJ;</li> </ul>                                                                                                    | 37):                                                         |                 |                                       |                        |                  |                      |                                                                                                    |
| <ul> <li>4. Preencha nos campos (Imagem</li> <li>Empresa;</li> <li>CNPJ;</li> <li>Instrução estadual.</li> </ul>                                                                                                    | 37):                                                         |                 |                                       |                        |                  |                      |                                                                                                    |
| <ul> <li>4. Preencha nos campos (Imagem</li> <li>Empresa;</li> <li>CNPJ;</li> <li>Instrução estadual.</li> </ul>                                                                                                    | 37):                                                         |                 | • •                                   |                        |                  | •                    | •                                                                                                  |
| <ul> <li>4. Preencha nos campos (Imagem</li> <li>Empresa;</li> <li>CNPJ;</li> <li>Instrução estadual.</li> </ul>                                                                                                    | 37):                                                         |                 | Access                                | G<br>S Control         | 2.103.0 ( DB Ve  | DF<br>rsion - 7467 ] | ☆<br>Favoritos                                                                                     |
| <ul> <li>4. Preencha nos campos (Imagem</li> <li>Empresa;</li> <li>CNPJ;</li> <li>Instrução estadual.</li> </ul>                                                                                                    | 37):<br>15missão.                                            |                 | Access                                | B<br>a Control         | 2.103.0 ( D8 Ve  | DF<br>rsion - 7467 ) | ☆<br>Favoritos                                                                                     |
| <ul> <li>4. Preencha nos campos (Imagem</li> <li>Empresa;</li> <li>CNPJ;</li> <li>Instrução estadual.</li> </ul>                                                                                                    | 37):<br>nsmissão.<br>cNPJ©<br>Q Procurar                     | Q               | Access<br>Inscrição Estac<br>Procurar | e<br>s Control         | 2.103.0 ( DB Ve  | DF<br>rsion - 7467 ) | Favoritos<br>Q                                                                                     |
| <ul> <li>4. Preencha nos campos (Imagem</li> <li>Empresa;</li> <li>CNPJ;</li> <li>Instrução estadual.</li> </ul>                                                                                                    | 37):<br>nsmissão.<br>cNPJ ©<br>Q Procurar                    | Q               | Access<br>Inscrição Estac<br>Procurar | e<br>s Control<br>dual | 2.103.0 ( DB Ver | DF<br>rsion - 7467 ) | 슈<br>Favoritos                                                                                     |
| <ul> <li>4. Preencha nos campos (Imagem</li> <li>Empresa;</li> <li>CNPJ;</li> <li>Instrução estadual.</li> </ul>                                                                                                    | 37):<br>nsmissão.<br>CNPJ ©<br>Procurar                      | Q               | Acces<br>Inscrição Estac<br>Procurar  | e<br>s Control<br>dual | 2.103.0 ( DB Ve  | DF<br>rsion - 7467 ) | Favoritos<br>Q.                                                                                    |
| <ul> <li>4. Preencha nos campos (Imagem</li> <li>Empresa;</li> <li>CNPJ;</li> <li>Instrução estadual.</li> </ul>                                                                                                    | 37):<br>nsmissão.<br>CNPJ O<br>Procurar<br>há registros      | Q               | Access<br>Inscrição Estac<br>Procurar | a Control              | 2.103.0 ( DB Ve  | DF<br>rsion - 7467 ] | Favoritos                                                                                          |
| <ul> <li>4. Preencha nos campos (Imagem</li> <li>Empresa;</li> <li>CNPJ;</li> <li>Instrução estadual.</li> </ul>                                                                                                    | 37):<br>nsmissão.<br>CNPJ ○<br>Procurar                      | 0               | Acces<br>Inscrição Estac<br>Procurar  | e Control              | 2.103.0 ( DB Ve  | DF<br>rsion - 7467 ) | Ç<br>₽wortes                                                                                       |
| <ul> <li>4. Preencha nos campos (Imagem</li> <li>Empresa;</li> <li>CNPJ;</li> <li>Instrução estadual.</li> </ul>                                                                                                    | 37):<br>nsmissão.<br>CNPJ ⁰<br>Q Procurar                    | 0               | Inscrição Estac                       | a Control              | 2.103.0 ( DB Ve  | DF<br>rsion - 7467 ] | රා<br>Favoritos<br>Q                                                                               |
| <ul> <li>4. Preencha nos campos (Imagem</li> <li>Empresa;</li> <li>CNPJ;</li> <li>Instrução estadual.</li> </ul> Imeração Inicial da Transmissão de NF-e Iso9/2023 [0001 - MATRIZ] Atenção Caso seja necessário, favor alterar o campo 'N° de Nota Fiscal' para o número que deseja realizar a trai Impresa ● Procurar Ambiente Série Número de Nota Fiscal Não | 37):<br>nsmissão.<br>Ω Procurar<br>ná registros              |                 | Acces<br>Inscrição Estac<br>Procurar  | e<br>s Control<br>dual | 2.103.0 ( DB Ve  | DF<br>rsion - 7467 ) | ¢<br>Favoritos<br>Q                                                                                |
| <ul> <li>4. Preencha nos campos (Imagem</li> <li>Empresa;</li> <li>CNPJ;</li> <li>Instrução estadual.</li> </ul> Encora: Atenção Caso seja necessário. favor alterar o campo 'N' de Nota Fiscal' para o número que deseja realizar a trai Empresa ● Procura: Armbiente Série Número de Nota Fiscal Não                                                          | 37):<br>nsmissäe.<br>cNPJ⁰<br>Q Procurae<br>hå registros     | 0               | Inscrição Estac                       | dual                   | 2.103.0 ( DB Ve  | CF<br>rsion - 7467 ) | 슈<br>Favoritos<br>Q                                                                                |
| <ul> <li>4. Preencha nos campos (Imagem</li> <li>Empresa;</li> <li>CNPJ;</li> <li>Instrução estadual.</li> </ul> Imeração Inicial da Transmissão de NF-e 1509/2023 [0001-MATRIZ] Atenção Caso seja necessário, favor alterar o campo 'N° de Nota Fiscal' para o número que deseja realizar a tratempresa Procurar Ambiente Série Número de Nota Fiscal Não      | 37):<br>nsmissão.<br>cNPJ O<br>♀ Procurar                    |                 | Acces<br>Inscrição Estac<br>Procurar  | e control<br>dual      | 2.103.0 ( DB Ver | DF<br>rsion - 7467)  | C<br>Facoritos                                                                                     |
| <ul> <li>4. Preencha nos campos (Imagem</li> <li>Empresa;</li> <li>CNPJ;</li> <li>Instrução estadual.</li> </ul>                                                                                                    | 37):<br>nsmissão.<br>cNPj⊙<br>Procurar<br>há registros       |                 | Inscrição Estac                       | dual                   | 2.103.0 ( DB Ve  | CF<br>rsion - 7467 ) | ्री<br>Favoritos                                                                                   |
| <ul> <li>4. Preencha nos campos (Imagem</li> <li>Empresa;</li> <li>CNPJ;</li> <li>Instrução estadual.</li> </ul>                                                                                                    | 37):<br>nsmissão.<br>cNPJ O<br>Q   Procurar<br>ná registros  |                 | Acces<br>Inscrição Estac<br>Procurar  | dual                   | 2.103.0 ( DB Ver | DF<br>rsion - 7467)  | C<br>Precoretos                                                                                    |
| <ul> <li>4. Preencha nos campos (Imagem</li> <li>Empresa;</li> <li>CNPJ;</li> <li>Instrução estadual.</li> </ul>                                                                                                    | 37):<br>nsmissão.<br>cNPj o<br>Procurar<br>há registros      |                 | Inscrição Estac<br>Procurar           | a Control              | 2.103.0 ( DB Ver | DF<br>rsion - 7467 ) |                                                                                                    |
| <ul> <li>4. Preencha nos campos (Imagem</li> <li>Empresa;</li> <li>CNPJ;</li> <li>Instrução estadual.</li> </ul> Imerção Inicial da Transmissão de NF-e Isosvizas jooni-MARKIZ Atenção Caso seja necessário, favor alterar o campo "N" de Nota Fiscal" para o número que deseja realizar a traitempresa o Procurar Ambiente Série Número de Nota Fiscal Não     | 37):<br>smissão.<br><u>CNPJO</u><br>procurar<br>há registros |                 | Acces                                 | dual                   | 2.103.0 ( DB Ver | DF<br>rsion - 7467 } |                                                                                                    |
| <ul> <li>4. Preencha nos campos (Imagem</li> <li>Empresa;</li> <li>CNPJ;</li> <li>Instrução estadual.</li> </ul>                                                                                                    | 37):<br>nsmissão.<br>cNPJ o<br>Procurar<br>há registros      |                 | Inscrição Estac<br>Procurar           | dual                   | 2.103.0 ( DB Ver | Dr<br>rsion - 7467 ) | <ul> <li>♀</li> <li>♀</li> <li>♀</li> <li>♀</li> <li>♀</li> <li>♀</li> <li>♀</li> <li>♀</li> </ul> |

Imagem 37 – Campos

## 5. Clique na série dentro da **listagem** (Imagem 38) que deseja fazer parametrização:

|                                                                                 |                                         |                    | Access Control     |   |  |  |  |  |
|---------------------------------------------------------------------------------|-----------------------------------------|--------------------|--------------------|---|--|--|--|--|
| nção<br>o seja necessário, favor alterar o campo 'Nº de Nota Fiscal' para o núm | nero que deseja realizar a transmissão. |                    |                    |   |  |  |  |  |
| oresa O                                                                         | CNPJ O                                  |                    | Inscrição Estadual |   |  |  |  |  |
| DUSTRIA E COMERCIO PEBBIAN LTDA                                                 | × 26124426000140                        | ×                  | 0028271610090      |   |  |  |  |  |
| dução                                                                           |                                         |                    |                    |   |  |  |  |  |
| Série                                                                           | Número de Nota Fiscal                   |                    |                    |   |  |  |  |  |
| SERIE 803                                                                       | 000000000000023118                      |                    |                    |   |  |  |  |  |
| SERIE 1                                                                         | 000000000000000000000000000000000000000 |                    |                    |   |  |  |  |  |
| SERIE 1                                                                         | 000000000000000000000000000000000000000 |                    |                    |   |  |  |  |  |
| SERIE TREINAMENTO                                                               | 000000000000000000000000000000000000000 |                    |                    |   |  |  |  |  |
| SERIE 001                                                                       | 101                                     |                    |                    |   |  |  |  |  |
| SERIE 001                                                                       | 000000000000000000000000000000000000000 | 000000000000000000 |                    |   |  |  |  |  |
| SERIE 1                                                                         | 000000000000000000000000000000000000000 |                    |                    |   |  |  |  |  |
|                                                                                 |                                         |                    |                    |   |  |  |  |  |
|                                                                                 | $\sim$                                  |                    |                    |   |  |  |  |  |
|                                                                                 |                                         |                    |                    |   |  |  |  |  |
|                                                                                 |                                         |                    |                    |   |  |  |  |  |
|                                                                                 |                                         |                    |                    |   |  |  |  |  |
|                                                                                 |                                         |                    |                    |   |  |  |  |  |
|                                                                                 |                                         |                    |                    |   |  |  |  |  |
|                                                                                 |                                         |                    |                    | ( |  |  |  |  |
|                                                                                 |                                         |                    |                    | ( |  |  |  |  |

#### 6. Clique em **Editar** (Imagem 39)

| Numeração Inicial da Transmissão de NI<br>15/09/2023   0001 - MATRIZ | r-e                                                        |                                                   | Access Control | 2.103.0 ( DB Version - 7467 ) |
|----------------------------------------------------------------------|------------------------------------------------------------|---------------------------------------------------|----------------|-------------------------------|
| Atenção<br>Caso seja necessário, favor alterar o campo 'Nº de No     | 01 - 0028271610090 - 72090429 - T - SERIE TREI<br>Produção | NAMENTO - 1 - 000000000000000000 - 00000000000    |                |                               |
| impresa ©<br>INDUSTRIA E COMERCIO PEBBIAN LIDA<br>Produção           | Série<br>SERJE TREINAMENTO                                 | Número de Nota Fiscal<br>000000000000000000000000 |                |                               |
| Série                                                                |                                                            |                                                   |                |                               |
| SERIE 803                                                            |                                                            |                                                   |                |                               |
| SERIE 1                                                              |                                                            |                                                   |                |                               |
| SERIE 1                                                              |                                                            |                                                   |                |                               |
| SERIE TREINAMENTO                                                    |                                                            |                                                   |                |                               |
| SERIE 001                                                            |                                                            |                                                   |                |                               |
| SERIE 001                                                            |                                                            |                                                   |                |                               |
| SERIE 🐼                                                              |                                                            |                                                   |                |                               |
|                                                                      |                                                            |                                                   |                |                               |
|                                                                      |                                                            |                                                   |                |                               |
|                                                                      |                                                            |                                                   |                |                               |
|                                                                      |                                                            |                                                   |                |                               |
|                                                                      |                                                            |                                                   |                |                               |
|                                                                      |                                                            |                                                   |                |                               |
| Voltar                                                               |                                                            | 0                                                 |                |                               |
|                                                                      |                                                            | Editar                                            |                |                               |

#### Imagem 39 – Editar

### TEKNISA

7. Preencha **Número de Nota Fiscal** (Imagem 40), referente à numeração inicial da nota fiscal.

| ≡ 🔯 Numeração Inicial da Transmissão de N                        | F-e                                 |                      |                       |                    |                    | Acces | Control | 2.103.0 ( DB Version - 3 | DF<br>7467)<br>Favoritos |
|------------------------------------------------------------------|-------------------------------------|----------------------|-----------------------|--------------------|--------------------|-------|---------|--------------------------|--------------------------|
| Atenção<br>Caso seja necessário, favor alterar o campo 'Nº de No | 01 - 0028271610090 - 72<br>Produção | 090429 - 001 - SERIE | 001 - 1 - 00000000000 | 00000000 - 0000000 | - 00000000000000 - |       |         |                          |                          |
| Empresa O<br>INDUSTRIA E COMERCIO PEBBIAN LIDA                   | Série<br>SERIE 001                  |                      | Núm<br>101            | ero de Nota Fiscal |                    |       |         |                          |                          |
| Produção                                                         |                                     |                      |                       |                    |                    |       |         |                          |                          |
| Série Série                                                      |                                     |                      |                       |                    |                    |       |         |                          |                          |
| SERIE 803                                                        |                                     |                      |                       |                    |                    |       |         |                          |                          |
| SERIE 1                                                          |                                     |                      |                       |                    |                    |       |         |                          |                          |
| SERIE 1                                                          |                                     |                      |                       |                    |                    |       |         |                          |                          |
| SERIE TREINAMENTO                                                |                                     |                      |                       |                    |                    |       |         |                          |                          |
| SERIE 001                                                        |                                     |                      |                       |                    |                    |       |         |                          |                          |
| SERIE 001                                                        |                                     |                      |                       |                    |                    |       |         |                          |                          |
| SERIE 1                                                          |                                     |                      |                       |                    |                    |       |         |                          |                          |
|                                                                  |                                     |                      |                       |                    |                    |       |         |                          |                          |
|                                                                  |                                     |                      |                       |                    |                    |       |         |                          |                          |
|                                                                  |                                     |                      |                       |                    |                    |       |         |                          |                          |
|                                                                  |                                     |                      |                       |                    |                    |       |         |                          |                          |
|                                                                  |                                     |                      |                       |                    |                    |       |         |                          |                          |
|                                                                  |                                     |                      |                       |                    |                    |       |         |                          |                          |
|                                                                  |                                     |                      |                       |                    |                    |       |         | G                        |                          |
| ∢ Cancelar                                                       |                                     |                      |                       |                    |                    |       |         |                          | Salvar                   |
|                                                                  |                                     |                      |                       |                    |                    |       |         |                          |                          |

8. Feitas as alterações, selecione Salvar (Imagem 41).

| ≡ 🔯 Numeração Inicial da Transmissão de N                        | F-e                                                                     |                                         | Access Control | 2.103.0 ( DB Version - 7467 )<br>Favoritos |
|------------------------------------------------------------------|-------------------------------------------------------------------------|-----------------------------------------|----------------|--------------------------------------------|
| Atenção<br>Caso seja necessário, favor alterar o campo 'Nº de No | 01 - 0028271610090 - 72090429 - 001 - SERIE 001 - 1 - 00000<br>Producão | 000000000000 - 000000000000000000000000 |                |                                            |
| Empresa O<br>INDUSTRIA E COMERCIO PEBBIAN LIDA                   | Série<br>SERIE 001                                                      | Número de Nota Fiscal<br>101            |                |                                            |
| Produção                                                         |                                                                         |                                         |                |                                            |
| Série                                                            |                                                                         |                                         |                |                                            |
| SERIE 803                                                        |                                                                         |                                         |                |                                            |
| SERIE 1                                                          |                                                                         |                                         |                |                                            |
| SERIE 1                                                          |                                                                         |                                         |                |                                            |
| SERIE TREINAMENTO                                                |                                                                         |                                         |                |                                            |
| SERIE 001                                                        |                                                                         |                                         |                |                                            |
| SERIE 001                                                        |                                                                         |                                         |                |                                            |
| SERIE 1                                                          |                                                                         |                                         |                |                                            |
|                                                                  |                                                                         |                                         |                |                                            |
|                                                                  |                                                                         |                                         |                |                                            |
|                                                                  |                                                                         |                                         |                |                                            |
|                                                                  |                                                                         |                                         |                |                                            |
|                                                                  |                                                                         |                                         |                |                                            |
|                                                                  |                                                                         |                                         |                | R                                          |
| Cancelar                                                         |                                                                         |                                         |                | Salvar                                     |
|                                                                  |                                                                         |                                         |                | Juliu                                      |

Imagem 41 - Salvar

### TEKNISA

| Finalizando essas etapas, a parametri | zação | de notas | fiscais | de sa | aída foi |
|---------------------------------------|-------|----------|---------|-------|----------|
| realizada com sucesso.                |       |          |         |       |          |